# The Nuts & Bolts

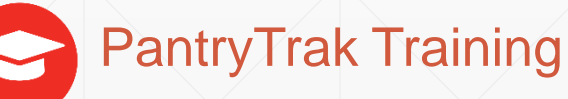

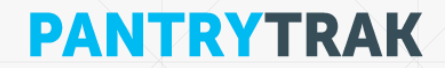

## **Table of Contents**

#### PantryTrak 101 The Basics

- Primer
- <u>Tech Prep</u>
- <u>Navigation</u>
- Search Serve

#### PantryTrak 201 Home Screen Part 1

- Details
- Events

#### PantryTrak 201 Search

- Types
- How it works
- <u>Lists</u>
- Add a New Household

#### PantryTrak 201 Family Service Screen

PantryTrak 201 Home Screen Part 2

Service History Lookup

Main

Notes

• E-Signature

Service History

Additional Info

Privacy Policy

Help Desk

• Family Members

#### PantryTrak 201 Reports

Main Pantry Report

### PantryTrak 301 Manager Tools

- <u>Reports</u>
- <u>E-Signature Audit</u>
- **Index Vocabulary**

Feel free to click on any of the subjects in this document to quickly jump there!

### PANTRYTRAK

# PantryTrak 101

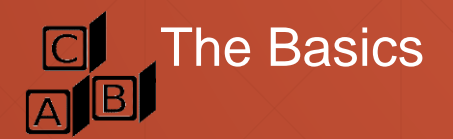

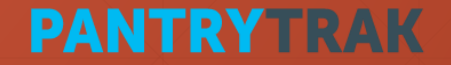

### Primer

Before jumping feet first into PantryTrak training, let's get a couple things out of the way.

 No Install – it can be accessed anywhere there is a computer and internet connection at the url:

### https://pantrytrak.com

- Flow most of the time, order of actions will be to move across the screen, right to left and then down the page
- Use While there are a plethora of things PantryTrak is capable of, most users will be on the system for 3 reasons:

### Search Sign Serve

 Links – occasionally there will be links to better explain some functionality, you should notice them as the text will be blue and they will be underlined. Some will take you to a certain place in the document, while others will show you an article in the PT Help Desk. To reach the help desk articles, you will need to be logged into PantryTrak.

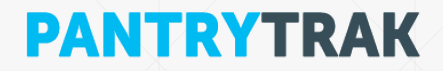

## **Tech Prep General**

| What you need          | What you don't need                                                                                                    |  |  |  |  |  |
|------------------------|----------------------------------------------------------------------------------------------------|--|--|--|--|--|
| Computer!<br>Internet! | <ul> <li>A large data plan! PantryTrak is verilean on bandwidth</li> <li>1 Month of PantryTrak, typically uses less data than a movie on Netflix</li> <li>1 Hour of PantryTrak, less than 5 min YouTube video</li> </ul> |  |  |  |  |  |
|                        | PANTRY<br>TRAK < You Tube<br>NETFLIX                                                                                                    |  |  |  |  |  |

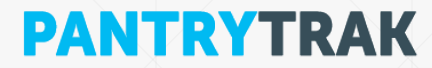

## **Tech Prep Specifics**

Internet

- A WiFi network in a building nearby. An access point may need to be installed to extend the reach of your network to your distribution site. The PantryTrak team can help you with that!
- A hotspot! Smart phones can be used as a hotspot.

#### Computers

- The number of computers you need depends on how many clients you serve per distribution. The average is 2-3 of any of the devices listed below:
- Laptops
  - Windows XP or newer, Mac 2008 or newer, HP Chromebooks (Google/Chrome OS)
- Tablets
  - iPad, Amazon Fire, Android Device

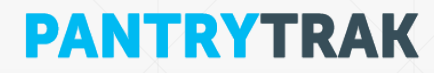

# **Navigation Website**

1. Navigate to the website by typing the URL.

#### https://pantrytrak.com

- 1. Or if it's already bookmarked..
- 2. Click the Member Login button!

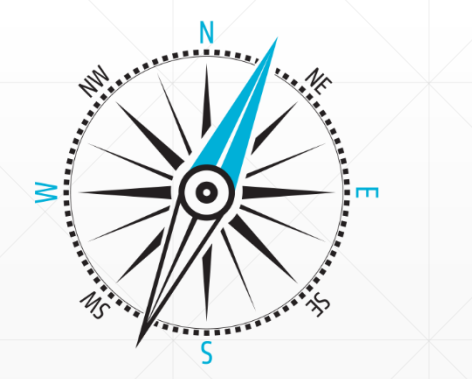

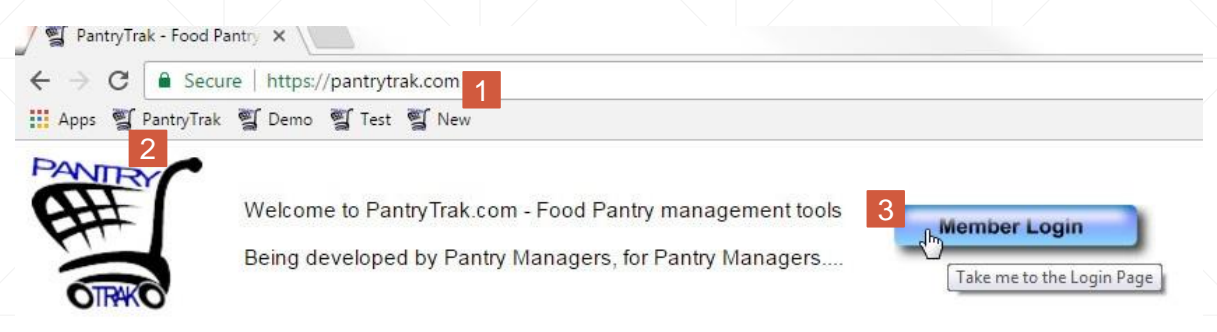

With the primary goal of fighting hunger by allowing Pantry Staff and Volunteers to maximize service to their clients. We will do this by:

Minimizing paperwork and improve reporting accuracy

Simplifying the registration and "check-in" processes

Linking Volunteers, Donors, Suppliers, and Food Banks directly to the needs of the clients being served

Food Pantries and Food Banks will benefit from the accurate and timely reporting. They can use this information to:

Better understand the client needs in real-time

Develop a true un-duplicated count of hungry families/persons in given service area

Use this data to drive advocacy efforts and inform policy makers and stakeholders in the fight against hunger

#### Privacy Policy:

The privacy of Cleint Data is important to us and we want Clients, Agencies, and Food Banks to know how data is collected, used, shared, and managed.

Please review our Privacy Policy here: CLICK HERE to view the Privacy Policy

PantryTrak is being developed and supported through the leadership of Mid-Ohio Foodbank, for more information please contact our team at pantrytrak@midohiofoodbank.org, or call 614-317-9450.

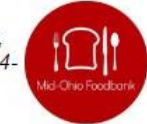

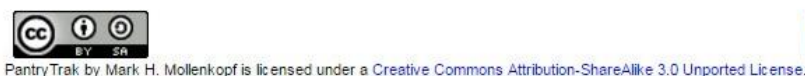

VERIFIED & SECURED UERIFY SECURITY

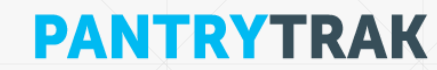

# **Navigation Login**

1. The next screen will prompt for a username and password and click login.\*

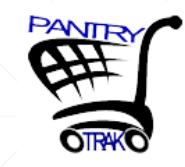

Password

Welcome to PantryTrak.com - Food Pantry management tools

Being developed by Pantry Managers, for Pantry Managers...

#### Please enter your User Name and Password -

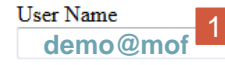

LOGIN

For users with authorized access to the Demo system, please use the following - demo.pantrytrak.com

System Notes:

moref00d!

Feel free to use any browser you would like... some good choices of secure/fast browsers are - Firefox, Chrome, Safari, etc. You will need to make sure that Javascript is enabled in your browser settings. If you do experience problems with the site using InternetExplorer, you may want to give Firefox or Chrome a try. Both are free and easy to install.

WARNING !!!! UNAUTHORIZED ACCESS PROHIBITED You must have authorized permission to access this area. All actions are monitored, recorded, and reported.

PantryTrak is being developed and supported through the leadership of Mid-Ohio Foodbank, for more information please contact Mark Mollenkopf, mmollenkopf at midohiofoodbank.org, or call 614-317-9450.

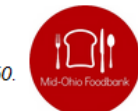

PantryTrak by Mark H. Mollenkopf is licensed under a Creative Commons Attribution-ShareAlike 3.0 Unported Licen

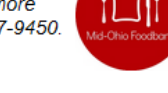

VERIFIED & SECURED UERIFY SECURITY

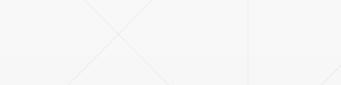

PANTRYTRAK

2. If you are training right now, you should be using the demo system. Please click the link to do so. demo.pantrytrak.com

FYI You can easily identify which site you are trying to access by looking at the URL.

Secure https://secure.pantrytrak.com/login.php

Secure https://demo.pantrytrak.com/login.php

\*If you do not have a username or password please contact your food bank for assistance. These credentials only work for the demo system!

## **Navigation Privacy Policy**

The first time you login to PantryTrak you will need to sign the Privacy Policy. Depending on your role at an agency, you may need to sign every time you login. Doing so, is very simple.

Mid-Ohio Foodbar

1. Feel free to read the policy, or click jump to signature

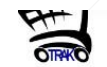

User: Kat Woman - Pantry Mgr.

HOME QUICK ADD QUICK SERVE LOGOUT

#### ATTENTION: PantryTrak User

Effective Monday, March 27th, 2017:

1) PantryTrak requires that all users review and acknowledge the following policy before proceeding to use this system and access private client information. 2) System records indicate that you are logging in using a shared account. Every user that logs in using this user name will be required to complete this process every time they log into PantryTrak.

3) Please review all of the information below. At the end of the form, type your full name in the name box, your initials as your electronic signature and click the "I Understand" button.

4) By acknowledging the Privacy Policy below, you understand this is the client's privacy policy to which you must adhere as a system user.

Click Here to jump to signature and sign now

PantryTrak Privacy Policy Acknowledgement

#### Privacy Policy Summary

2. Type your name, type your initials

3. Click I Understand

wintran asset sale, acquisition, merger, consolutation, or resultine, parchase or partor and other assets or the Dosiness, or other corporate varianseture, or or y way or assignment (whether by operation of law or otherwise) in connection with any such or similar transaction or in connection with the administration of a bankruptcy estate. In the case of such event, MOP's systems, technology, intellectual property, and data, including Personal Data, will become the property of the successor and will be subject to the successor's Privacy Policy should they have one.

#### Accountability

MOF has appointed an officer who is accountable for MOF's compliance with this Privacy Policy. All questions regarding this policy can be sent to pantrytrak@midohiofoodbank.org.

#### CONSENT:

EACH FOODBANK'S AND EACH CLIENT'S KNOWLEDGE AND CONSENT ARE REQUIRED FOR THE COLLECTION, USE, OR DISCLOSURE OF SUCH FOODBANKS' OR CLIENTS' PERSONAL DATA IN THE PANTRYTRAK SYSTEM. BY SUBMITTING PERSONAL DATA TO MOF, EACH FOODBANK AND CLIENT HEREBY CONSENTS TO MOF'S COLLECTION, USE AND DISCLOSURE OF SUCH INFORMATION. IF A CLIENT DOES NOT CONSENT TO THE COLLECTION, USE AND DISCLOSURE OF PERSONAL DATA AS DESCRIBED IN THIS PRIVACY POLICY, THE CLIENT MAY CHOOSE TO PROVIDE PERSONAL DATA ON PAPER FORMS TO CONTINUE RECEIVING SERVICES FROM THE CLIENT'S FOODBANK OR PANTRY, AND NEITHER THE CLIENT'S FOODBANK NOR THE CLIENT SHALL NOT SUBMIT SUCH INFORMATION TO MOF, EXCEPT WHERE PROGRAMS OR SERVICES ARE LEGALLY REQUIRED TO SOLELY COLLECT RECORDS ELECTRONICALLY.

| Senio Fantiy   |          |              |
|----------------|----------|--------------|
| YOUR FULL NAME | INITIALS |              |
| By: Kat Woman  | KW       | I Understand |

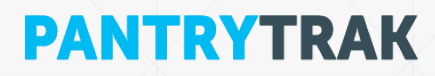

### **Home Screen Overview**

When you first login, there are a number of places you can go from the Main Menu. But let's start with the aforementioned

Search Sign Serve

To get there we'll first choose our Event, Food Pantry.

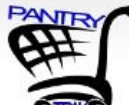

Demo Pantry User: James - Pantry Mgr. Mid-Ohio Foodba HOME QUICK ADD QUICK SERVE LOGOUT Main Menu Adoption List (Kid/Gift view) Adoption List (Kid/Gift/Donor view) Adoption Families (summary counts) Gift Adoption Tools ERROR Check - Families with multiple Reseravtions Tools Menu Status Counts \*\*NEW\*\* Manager Tools eSignature Audit Create Reservations from Prior Services (Offline Service) Manage Alt ID Types Service History Lookup (to add NEW records, use the correct date from the list below, or use Quick Add) History Lookup REPORTS Agency Stats Report Analysis & Learning Center Main Pantry Report Include Produce PRIVACY POLICY Privacy Policy Privacy Policy Posting (recommended) HELP DESK Help Desk & Knowledge Base (ask for Help and find Answers about PantryTrak) PT Help Desk \*\*\* Special Demo System Note: \*\*\*

Please use the following zip codes for test entries - 88801, 88802, 88803, 88701, 88702.

Families with these special zip codes are the only ones that will show up when you use the search functions.

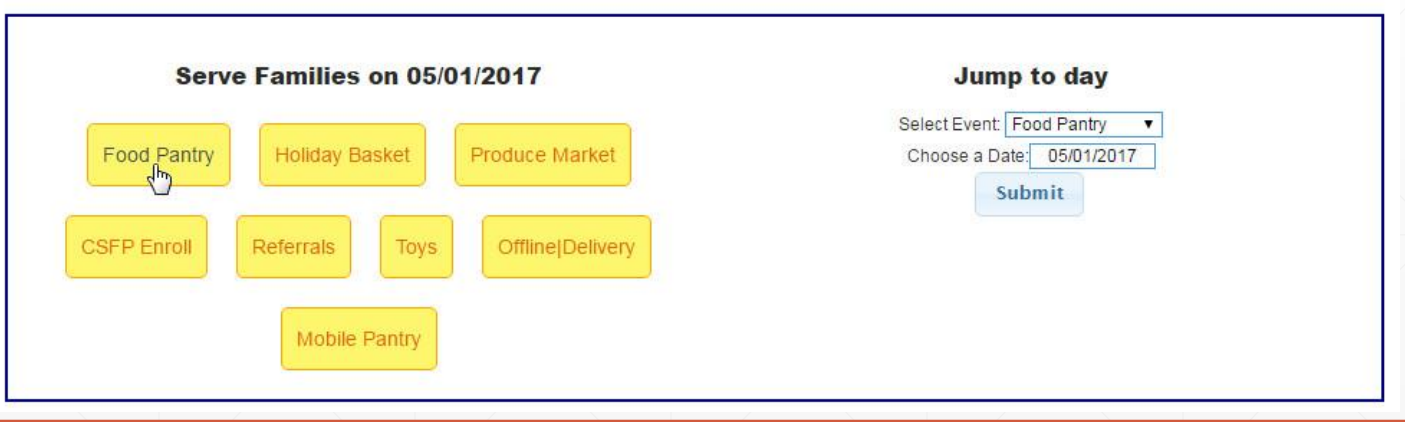

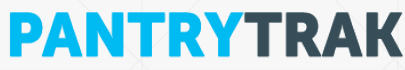

### **Search Search**

After clicking your Event, we'll start to search for Teddy Roosevelt.

- 1. First by clicking the search box, then by typing **roo,t**. We do this because families are first found by the last name, and then narrowed by first name.
- 2. It turns out that there are two Teddy Roosevelt's in the system (more on that later), but the one we're looking for resides at 20 Sagamore Hill.
- 3. Once we have decided on the family, click on their name to move forward.

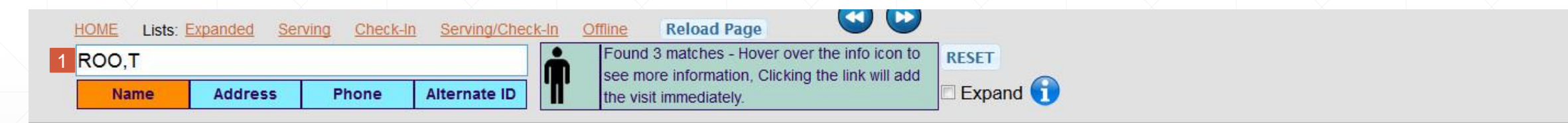

| Name                | Info | Address                          | City, State       | Zip   | Last Served | Phone        | Merge? |
|---------------------|------|----------------------------------|-------------------|-------|-------------|--------------|--------|
|                     |      | 3 Families that '                | You Have Served   |       | 111 - 111   | 181 mil      |        |
| Rooker, Tim         | 0    | 2010 Sixth Ave                   | Bedford Falls, PT | 88801 |             | 740-111-3859 |        |
| Roosevelt, Teddy    | 0    | 1600 Pennsylvania Avenue Apt. 31 | Mos Eisley, PT    | 88701 | 12/15/2016  | 614-664-1944 |        |
| Roosevelt, Theodore | 0    | 20 SAGAMORE HILL RD 2            | Bedford Falls, PT | 88801 | 04/18/2017  | 555-111-0000 |        |

#### Add New Family & Visit

Service Visit list for Tuesday 05/02/2017 . Food Pantry

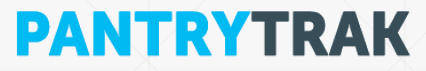

## **Search Update Info**

Before signing, we'll just double check the family details.

- 1. Starting with address.
- 2. Then to family size and breakdown.
- 3. Further details, DOB, gender and active/inactive can be updated here.

Finally, click the tab at the top of the page for the Electronic Signature.

| E-Signature Se                            | erved Last on: 0 | 4/18/2017                                      | Additional Info | Notes                                        | Family Member                                              | rs Referrals                                                                                                    | × Close Wir                           | ndow                           | Reload            |                                             |                   |                                  |         |
|-------------------------------------------|------------------|------------------------------------------------|-----------------|----------------------------------------------|------------------------------------------------------------|----------------------------------------------------------------------------------------------------|---------------------------------------|--------------------------------|-------------------|---------------------------------------------|-------------------|----------------------------------|---------|
| $\Box$                                    |                  |                                                |                 |                                              |                                                            |                                                                                                    |                                       |                                |                   |                                             |                   |                                  |         |
| Roosev                                    | elt, Theo        | dore J                                         |                 |                                              |                                                            | Family<br>Size                                                                                                    | 4                                     | 2 <sup>Children</sup>          | 0                 | Adults                                      | 3                 | Senior                           | 5       |
| Last                                      | Fir              | st                                             | Mic             | dle                                          | Suffix                                                     | Family                                                                                                    | lotes                                 |                                |                   |                                             |                   |                                  |         |
| Roosevelt                                 | Th               | eodore                                         | 🖻 J             |                                              | •                                                          | , surring ,                                                                                                    | Alice                                 | is allergi                     | c to Kale         |                                             |                   |                                  |         |
| Homeless<br>Address 1                     |                  |                                                | Addres          | 5 2                                          |                                                            |                                                                                                    | Allee                                 | 15 anergi                      | e to Rule.        |                                             |                   |                                  |         |
| 20 SAGAMOR                                | E HILL RD        |                                                | Apt#,L          | ot#, etc                                     |                                                            |                                                                                                    |                                       |                                |                   |                                             |                   |                                  |         |
| Zip Code                                  |                  | City                                           | State           | Coun                                         | tv                                                         |                                                                                                    |                                       |                                |                   |                                             |                   |                                  |         |
| 88801                                     | F                | edford Falls                                   | PT              | Barrymore                                    | County                                                     | Deer                                                                                                    |                                       |                                |                   |                                             |                   |                                  |         |
| Main Phone<br>555-111-000<br>No Phone Num | 0<br>iber 🔲      |                                                | 2nd Phone       |                                              |                                                            |                                                                                                    |                                       |                                |                   |                                             |                   |                                  |         |
|                                           | Service Provi    | ded Ad                                         | d Secondary S   | ervice                                       |                                                            |                                                                                                    | Date & Time                           |                                | (                 | optional Repo                               | orting            | Reporti                          | ng Even |
| Pantry - Choice                           | e - 3 day        |                                                | •               |                                              |                                                            | 05/02/2017                                                                                                    | at 10:00 AM 🔻                         |                                | (Show             | )                                           |                   | Food Pantry                      | •       |
| runny onore                               |                  |                                                |                 |                                              |                                                            | and the second second se |                                       |                                |                   |                                             |                   |                                  |         |
| First Name                                | Middle           | Last Na                                        | me Suff         | ix Date                                      | of Birth<br>dd/yyyy                                        | ge D                                                                                                    | isabled                               | Gender                         | Identif           | ication                                     |                   | Status                           |         |
| First Name<br>Theodore                    | Middle<br>J      | Last Na<br>Roosevelt                           | me Suff         | ix Date<br>mm/<br>10/27,                     | of Birth<br>dd/yyyy A<br>/1958 57                          | ge D<br>Please Ch                                                                                                    | i <b>sabled</b><br>oose ▼             | Gender<br>◎F ●M                | Identif<br>Needed | ication<br>Verified                         |                   | Status                           |         |
| First Name<br>Theodore<br>Kermit          | Middle<br>J      | Last Na<br>Roosevelt<br>Roosevelt              | me Suff         | ix Date<br>mm/<br>10/27,<br>01/01,           | of Birth<br>dd/yyyy A<br>/1958 57<br>/1950 66              | ge D<br>Please Ch<br>Please Ch                                                                                                    | iisabled<br>oose ▼<br>oose ▼          | Gender<br>OF OM<br>OF OM       | Identif           | ication<br>Verified<br>Verified             | Active            | Status<br>OInactive              |         |
| First Name<br>Theodore<br>Kermit<br>Alice | Middle<br>J<br>3 | Last Na<br>Roosevelt<br>Roosevelt<br>Roosevelt | me Suff         | ix Date<br>mm/<br>10/27,<br>01/01,<br>10/31, | of Birth<br>dd/yyyy 57<br>/1958 57<br>/1950 66<br>/1961 54 | ge D<br>Please Chi<br>Please Chi<br>Please Chi                                                                                                    | isabled<br>oose ▼<br>oose ▼<br>oose ▼ | Gender<br>OF M<br>OF M<br>OF M | Identif<br>Needed | ication<br>Verified<br>Verified<br>Verified | Active     Active | Status<br>Olnactive<br>Olnactive |         |

# **Sign/Serve** Electronic Signature

Sign & Serve happen simultaneously; as the family presents their E-Sig, they are considered **Served** in the system. Of course, they will then be physically served by the pantry.

- 1. Name of the person actually signing their household position.
- 2. Now the keyboard is turned over to the family
  - a) But first you will click inside the initials box

c) You or the client will press the Tab button

b) — Then only the client will input their initials

d) Then the client will press the Space Bar

| Name       Roosevelt, Theodore J         Address       20 SAGAMORE HILL RD,         City       Bedford Falls         Zip       88801         Phone       555-111-0000         Weekly - \$934         Number of people in household by age: age 60+ _1age 18 - 59 _3age birth - 17 _0Total _4         If your household income is at or below the income listed for the number of people in your household, you are eligible to receid food. This certification form is being completed in connection with the distribution of food from the state funded program and/or Federal assistance through The Emergency Food Assistance Program.         Read the following statement carefully, then type Your Initials as Your Electronic Signature and click the "I Agree" button.         I certify that my current gross household income is at or below the income listed on this form.         I also certify that, as of today, 05-03-2017, my household lives in the area served by this agency.         Program officials may verify what I have certified to be true.         I understand that making a false certification may result in having to pay the State for the value of the food improperly issued to me and may super crimical prospection under State and Eederal law.                                                                                                    | a.    | Initials |
|----------------------------------------------------------------------------------------------------|-------|----------|
| Address       20 SAGAMORE HILL RD,       Monthly - \$4,049         city       Bedford Falls       zip       88801       Phone       555-111-0000       Weekly - \$934         Number of people in household by age:       age 60+ _1       age 18 - 59 _3       age birth - 17 _0       Total _4         If your household income is at or below the income listed for the number of people in your household, you are eligible to receid food. This certification form is being completed in connection with the distribution of food from the state funded program and/or Federal assistance through The Emergency Food Assistance Program.         Read the following statement carefully, then type Your Initials as Your Electronic Signature and click the "I Agree" button.         I certify that my current gross household income is at or below the income listed on this form.         I also certify that, as of today, 05-03-2017, my household lives in the area served by this agency.         Program officials may verify what I have certified to be true.         I understand that making a false certification may result in having to pay the State for the value of the food improperly issued to me and may subject the reing prospection under State and Eaderal law.                                                                                                    | h     |          |
| city       Bedford Falls       zip       88801       Phone       555-111-0000       Weekly - \$934         Number of people in household by age:       age       60+       age       18 - 593       age       birth - 170       Total4         If your household income is at or below the income listed for the number of people in your household, you are eligible to receil food. This certification form is being completed in connection with the distribution of food from the state funded program and/or Federal assistance through The Emergency Food Assistance Program.         Read the following statement carefully, then type Your Initials as Your Electronic Signature and click the "I Agree" button.         I certify that my current gross household income is at or below the income listed on this form.         I also certify that, as of today, 05-03-2017, my household lives in the area served by this agency.         Program officials may verify what I have certified to be true.         I understand that making a false certification may result in having to pay the State for the value of the food improperly issued to me and may subject the implement state and Eaderal law.                                                                                                    |       | I Agree  |
| Number of people in household by age:       age 60+       age 18 - 593_       age birth - 170       Total4         If your household income is at or below the income listed for the number of people in your household, you are eligible to receid food. This certification form is being completed in connection with the distribution of food from the state funded program and/or Federal assistance through The Emergency Food Assistance Program.         Read the following statement carefully, then type Your Initials as Your Electronic Signature and click the "I Agree" button.         I certify that my current gross household income is at or below the income listed on this form.         I also certify that, as of today, 05-03-2017, my household lives in the area served by this agency.         Program officials may verify what I have certified to be true.         I understand that making a false certification may result in having to pay the State for the value of the food improperly issued to me and may subject the improperly issued to me and may subject to me and may subject to me and may sub                                                                                                    |       |          |
| I certify that my current gross household income is at or below the income listed on this form.<br>I also certify that, as of today, <u>05-03-2017</u> , my household lives in the area served by this agency.<br>Program officials may verify what I have certified to be true.<br>I understand that making a false certification may result in having to pay the State for the value of the food improperly issued to me and may subject<br>criminal prosecution under State and Eederal law.                                                                                                    | 1.40  |          |
| I also certify that, as of today, <u>05-03-2017</u> , my household lives in the area served by this agency.<br>Program officials may verify what I have certified to be true.<br>I understand that making a false certification may result in having to pay the State for the value of the food improperly issued to me and may subjective and Educated law.                                                                                                    | or    |          |
| Program officials may verify what I have certified to be true.<br>I understand that making a false certification may result in having to pay the State for the value of the food improperly issued to me and may sub-<br>criminal prosecution under State and Eederal law.                                                                                                    | or d. | Space    |
| I understand that making a false certification may result in having to pay the State for the value of the food improperly issued to me and may support of the food improperly issued to me and may support of the food improperly issued to me and me and m | d.    | Space    |
| comma prosociation and cool and a cool and                                                                                                    | or d. | Space    |
| I understand that an electronic signature has the same legal effect and can be enforced in the same way as a written signature.                                                                                                    | d.    | Space    |

# PantryTrak 201

Home Screen Part 1

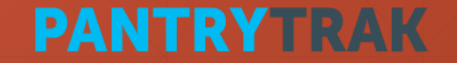

### **Home Screen Details**

If you're brand new to PantryTrak, the last few slides may not have made much sense. On the other hand, if you have some experience, then hopefully it was a good refresher. Starting with the Home Screen let's walk through all of what's happening on each page.

- 1. Home screen link, if you are in Search, Quick Add and Quick Serve, this button will take you back to this screen.
- 2. Quick Add, explained <u>here</u>.
- 3. Quick Serve, explained <u>here</u>.
- 4. Logout, if you're done serving families and/or using PantryTrak, this will take you out of the system.
- 5. Headings for each group of tools, the contents of these groups will be explained here, where they will likely make more sense.

|                        | HOME ZOUCK ADD 3 OUCK SERVE 4 LOGOUT                                                                                                    |
|------------------------|----------------------------------------------------------------------------------------------------|
| Main Menu              |                                                                                                    |
| Gift Adoption Tools    | Annales of Second and Annales of Second lines and Annales Second Lines and Annales and Annale  |
| Manager Tools          |                                                                                                    |
| Service History Lookup | If any with another and he over our for the strains of an last that when cannot                                                                                                    |
| REPORTS                | Approx, Ball Report<br>Analysis & participations - Approx Report - Approx - Approx                                                                                                    |
| PRIVACY POLICY         | These Party Management and a second second sec |
| HELP DESK              | The second second second second second second second second second second second second second second second se                                                                                                    |

### **Search Quick Add**

It's best to think of Quick Add as a 'clean' Search screen. Unlike the Regular view of the serving list, you will not see households you have served, reservations created or any other statuses. But all the rules and functionality are the same.

#### Regular Serving List Quick Add PANTR Hide Menu Demo Pantry HOME Lists: Expanded Serving Check-In Serving/Check-In Offline Reload Page Type abbreviated name here RESET You are logged in as: Super Foodbanker - Pantry Mgr Ex. Search for George Washington by typing Expand Name Address Phone Alternate ID as.geo" View Hel HOME OLICK ADD QUICK SERVE LOGOUT QUICK ADD - Lookup a FAMILY and add services for Food Pantry on Tuesday January 17, 2017. (click to change event or Add New Family & Visit event date) Service Visit list for Tuesday 01/17/2017 , Food Pantr Service Visit # abbreviated name here RESET Search for a Familv Address City, State County Zip Adults, Total Time Signed Name Notes Status x. Search for George Washington by typing 🛙 Expand 🕤 Name Address Phone Alternate ID Kent, Clark 123 Metropolis Drive Apt. 987 Bedford Falls, PT 09:00 AM 🜔 Barrymore 88801 ADD NEW Family & Reservation Kent, Clari 600 Main Street Lot 18 LAURELVILLE, OH HOCKING 43135 0 + 4 = 410:00 AN П Kent, Clark 2445 Lane Rd JACKSON, OH JACKSON 45640 0 + 2 = 210:00 AN i Mouse, Mickey 1 BLISS EUCLID, OH CUYAHOGA 44123 14 + 4 = 1 09:00 AM C 0 7568CENTRAL AV Mouse Mickey Theme Park CLEVELAND OF CUYAHOGA 44106 10+6=1 12:00 PM 🕑 1234 LANE AVE HOMELESS CLEVELAND, OH 44115 19 + 13 = 32 12:00 PM C Mouse, Senior1A CUYAHOGA Visits - 6 Number of Visits by Time Slot 09:00 AM - 2 Service Summary 10:00 AM - 2 Pantry - Choice - 3 day - 4 12:00 PM -Family Size

### **Search Quick Serve**

Quick Serve was developed specifically for managing a high volume distribution where a signature is not required.

Think of it as a tool that rolls searching and serving into one quick and easy process.

However, because of the prep and equipment involved, it is best explained in <u>this</u> Help Desk Article.

QUICK SERVE - Scan an Alt ID to add a family to Toys on Wednesday May 17, 2017. (click to change event or event date)

Scan Alt ID ...

There are 0 services events for Toys on 05/17/2017.

Click here to view all services for Toys on 05/17/2017.

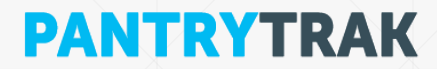

### **Home Screen Events**

Events, events in PantryTrak are all the programs an agency maintains. It's also the first choice to be made when serving families.

- 1. Clicking the yellow buttons on the Home Screen will take you to Search and Serve clients for today's date.
- 2. Jump to day, if you're scheduling an Event in the future, or filling in past Events, this is one way to get there.
- 3. View recent listing of all your Events, click on a date.
- 4. Service history at a glance. Recent stats as well as a chart of your entire history of service you've entered into PantryTrak

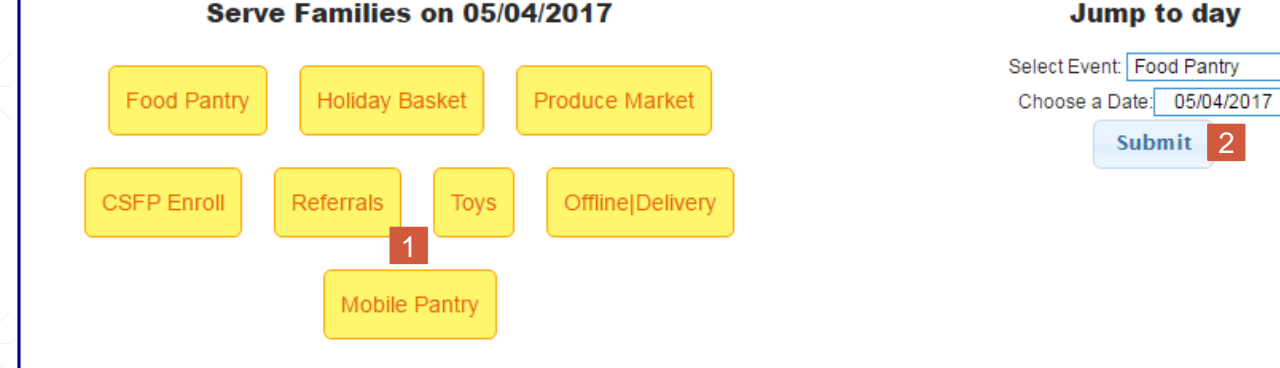

Check-in

Check-in

Check-in

#### Service Log

Food Pantry

Food Pantry

Mobile Pantry

#### By Year Current Food Pantry Holiday Basket Produce Market ✓ CSFP Enroll ✓ HN Pantry Mobile Pantry ✓ NJ Pantry ✓ MI Pantry Event Date # Reservations Food Pantry 05/10/201 Check-in Food Pantry 05/04/2017 Check-in CSFP Enroll 05/04/2017 Check-in Food Pantry 05/03/2017 Check-in

24

6

05/02/2017

05/01/2017

05/01/2017

#### Service Snapshot 4

|                      | Visit Records                                                                                                    | Served      |  |  |  |  |  |
|----------------------|----------------------------------------------------------------------------------------------------|-------------|--|--|--|--|--|
| Today                | 4                                                                                                    | 1           |  |  |  |  |  |
| This Week            | 48                                                                                                    | 30          |  |  |  |  |  |
| This Month           | 52                                                                                                    | 31          |  |  |  |  |  |
| This Year            | This Year 3105 1202                                                                                                    |             |  |  |  |  |  |
| Served Records in Al | etty Trak Techneers, January 1, 201<br>10, 2014<br>and Day to the prior and to a some to<br>autified of any tank to another<br>autified of any tank to any tank<br>autified of any tank to any tank to any tank<br>autified of any tank to any tank to any tank<br>autified of any tank to any tank to any tank<br>autified of any tank to any tank to any tank<br>autified of any tank to any tank to any tank<br>autified of any tank to any tank to any tank<br>autified of any tank to any tank to any tank to any tank<br>autified of any tank to any tank to any tank to any tank<br>autified of any tank to any tank to any tank to any tank<br>autified of any tank to any tank to any tank to any tank to any tank<br>autified of any tank to any tank to any tany tank to any tank to any tank to any tank to any tank to | 2 and April |  |  |  |  |  |

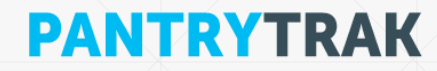

# PantryTrak 201

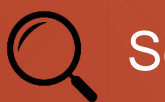

Search

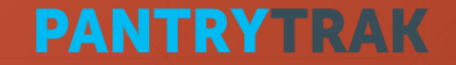

## **Search** What is all this stuff?

- 1. Search box, be sure to click inside here before you start typing
- 2. Search types, click to change. When it's orange, that means it has been selected.
- 3. <u>Lists</u>, explore different way of viewing reservations (made ahead of time) or served results.
- 4. Search results box, provides feedback on the type of search and number of results.
- 5. Since PantryTrak is lean on bandwidth, some things don't constantly update. If you've added families to the Service Visit List and don't see them, just click Reload Page.
- 6. (1) you'll see these around PantryTrak when something needs explained or displayed.
- 7. Navigate to your (<<) last or next (>>) date of service.
- 8. If you have made reservations and are just looking for names on the list you can hide all of this.

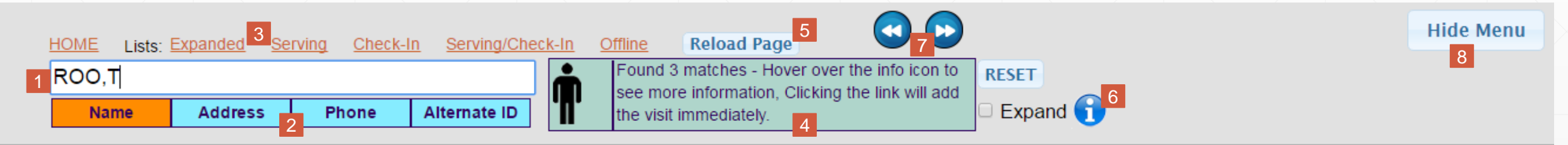

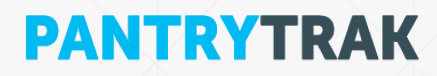

# **Search Types**

There are 4 different ways to search for clients, this page summarizes the way each works. The next few pages will provide more in-depth explanations.

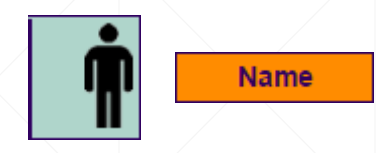

Name search works by entering a portion of the last name, then a part of the first name. Separating the two parts by using a comma.

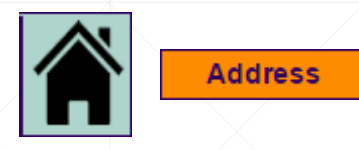

Address search can be done using the street number or name. Both work the same way.

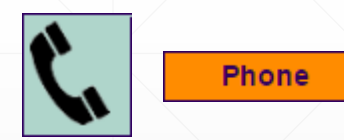

Phone search works by looking at the last digits of the number, rather than the first three. Because area codes will easily max out results.

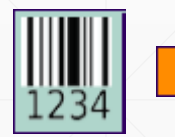

Alternate ID

Alternate ID can be easily scanned or entered via the keyboard.

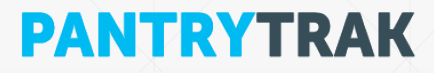

### **Search Name**

So far, we've seen a search for Teddy Roosevelt and Elsay Smith. Modeling your name search based on those examples should help you find any family. However, there is one more thing to consider when searching, how much of a difference a comma can make.

Even though it is possible to find families by just entering their last name, you should know that <u>both the comma and a space</u> <u>act as a separator</u> for the first and last name. Most of the time this is not an issue. But if you were search for *Oscar De La Cruz*, you can see where it would be a problem.

- In the first example search interprets the entered text as 2 letters of the last name, then 2 letters of the first name.
   Hence the results.
- But as we've now entered a comma, we can see the results have instantly changed.

The moral of the story, is that it is always best to use a comma to separate the first and last name.

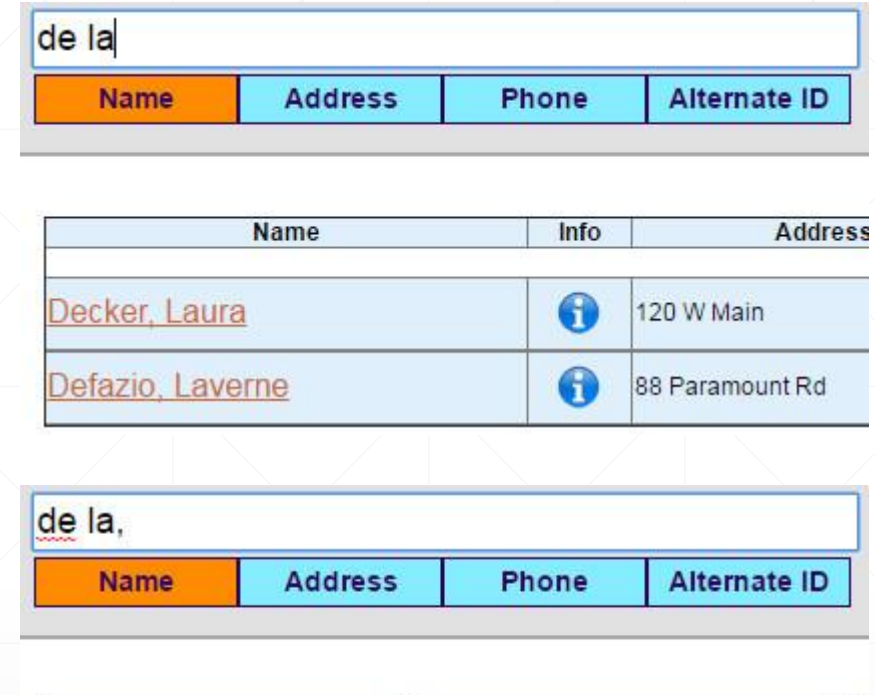

| Name                                        | Inf |
|---------------------------------------------|-----|
| <u>De La Cruz, Oscar</u>                    | 6   |
| <u>De La Cruz Vega-Sanchez, Maria Elena</u> | 6   |

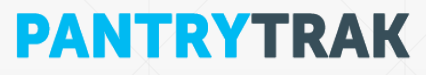

### **Search Address**

Address search can be done using the street number or name. Both work the same way.

- In the example, addresses starting or even ending with 543 will both be part of our results.
- Same with *Roll*, any street name with the word roll somewhere in it, will turn up. Even if it's part of another word.

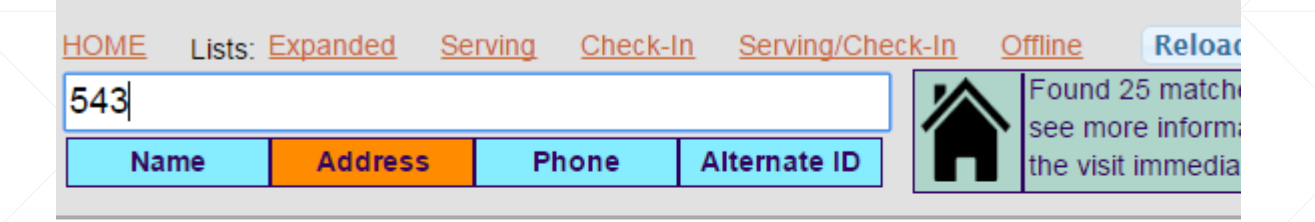

|                     | Name            |           | Info         | Add                              | ress           |  |
|---------------------|-----------------|-----------|--------------|----------------------------------|----------------|--|
| <u>Arthur, King</u> |                 |           | 0            | 543 Merlin Way                   |                |  |
| <u>Demonstrate,</u> | <u>Sunshine</u> |           | 0            | 5432 Lesson Rd.                  | 001            |  |
| <u>Doe, Paul</u>    |                 |           | 6            | 6 <mark>543</mark> French Street |                |  |
| - /\                |                 |           |              |                                  |                |  |
| HOME Lists:         | Expanded Se     | rving Che | <u>ck-In</u> | Serving/Check-In                 | <u>Offline</u> |  |
| Roll                |                 |           |              | /                                | Found see m    |  |
| Name                | Address         | Phone     | A            | Alternate ID                     | the vis        |  |
|                     |                 |           |              |                                  |                |  |

| Name                   | Info | Address                                |
|------------------------|------|----------------------------------------|
| <u>Carpet, Shag</u>    | 6    | 888 <mark>Roll</mark> Ave.             |
| <u>Erna, Sully</u>     | 6    | 123 Rock & Roll Way                    |
| <u>Jagger, Michael</u> | 6    | 100 <mark>Roll</mark> ing Stones Way   |
| <u>Jett, Joan</u>      | 1    | 6543 Rocking Roll Way                  |
| <u>Kirk, Tamara</u>    | 6    | 9482 Car <mark>roll</mark> Northern Rd |

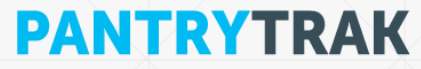

### **Search Phone**

Phone search is simple than name or address, the only trick is to at least enter the <u>last 4</u> digits of a client's number. However, you may be thrown off when the digits you enter don't appear to be in the results. Remember, this search covers both Phone 1 and Phone 2. So, by clicking on the household's info, you will find that Phone 2 match your results.

| 4321 Found 22 matches - Hover over the info icon to see more information, Clicking the link will add the visit immediately. | HOME              | Lists: E | xpanded | Serving | Check-In | Serving/Ch  | eck-In | Offline         | Reload Page           |                    |            |
|----------------------------------------------------------------------------------------------------|-------------------|----------|---------|---------|----------|-------------|--------|-----------------|-----------------------|--------------------|------------|
| Name Address Phone Alternate ID the visit immediately.                                                                      | <mark>4321</mark> |          |         |         |          |             | *      | Found<br>see mo | 22 matches - Hover or | ver the info icon  | n to RESET |
|                                                                                                    | Nar               | me       | Address | PI      | hone A   | Iternate ID |        | the visi        | t immediately.        | g the link will ac | 🗆 Expa     |

|            | Name                 | In                   | fo                       | Address                   | City, State          | Zip   | Last Served | Phone        |
|------------|----------------------|----------------------|--------------------------|---------------------------|----------------------|-------|-------------|--------------|
| Barr, Erin | <u>VI</u>            |                      | 1678 Avenue F            | Rd Apt. 18                | Bedford Falls, PT    | 88801 | 03/09/2015  | 123-456-7890 |
|            |                      |                      |                          |                           |                      |       |             |              |
| 1          | 678 Avenue Rd, Apt.  | 18<br>Data Barnimara | County                   |                           |                      |       |             |              |
|            | bone 1: 122 456 79   | 01 - Barrymore       | County<br>9 765 4224     |                           |                      |       |             |              |
| 5          | 101101101123-430-703 | 90, Phone 2. 09      | 0-760- <mark>4521</mark> |                           |                      |       |             |              |
| 1.12       | 0.15114              |                      | 13                       |                           |                      |       |             |              |
|            | Name                 | DOB                  | Age                      | Date Time Status          | s Service Type Note  |       |             |              |
| E          | Frin Bob Barr        | 11/11/1912           | 102                      | 03/09/2015 01:00PM Served | d Food - Box - 1 day |       |             |              |
| F          | Realname Barr        |                      | 65                       | 02/26/2015 10:00AM Served | d Food - Holiday Box |       |             |              |
| c          | hild1 Barr           |                      | 10                       |                           |                      |       |             |              |
| C          | Child1A Barr         |                      | 10                       |                           |                      |       |             |              |
| -2         |                      |                      | in in                    |                           |                      |       |             |              |
|            |                      |                      |                          |                           |                      |       |             |              |
| Brown, St  | USIE                 |                      | 1157 Ocean Dr            | ive                       | Cabot Cove, PT       | 88702 |             | 216-555-4321 |
|            |                      |                      |                          |                           |                      |       | 03/22/2017  |              |

### **Search** Alternate ID

Alternate ID is far and away the easiest of search methods, as there will only ever be one result. What's more, is that upon scanning or entering, you'll be immediately taken to the Family Service Screen. The one key thing to remember is that you must click in the search box before scanning. Set up and a more in-depth explanation of how it all works can be found in the Help Desk <u>here</u>.

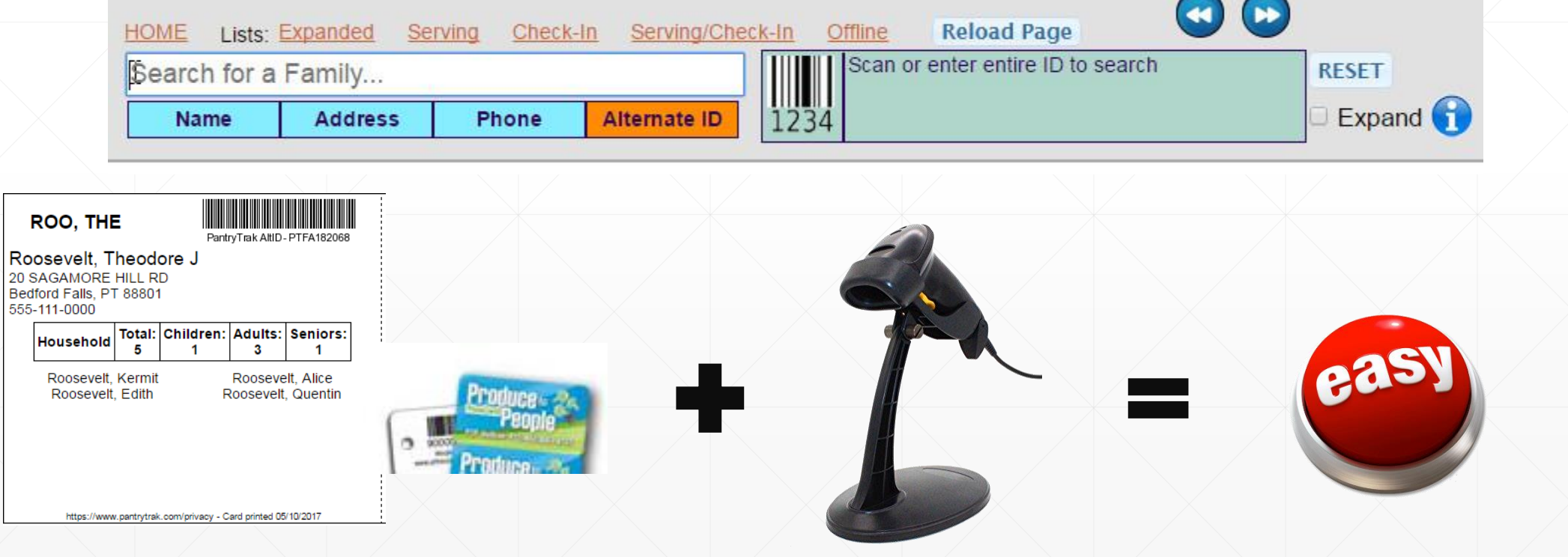

### **Search How it Works**

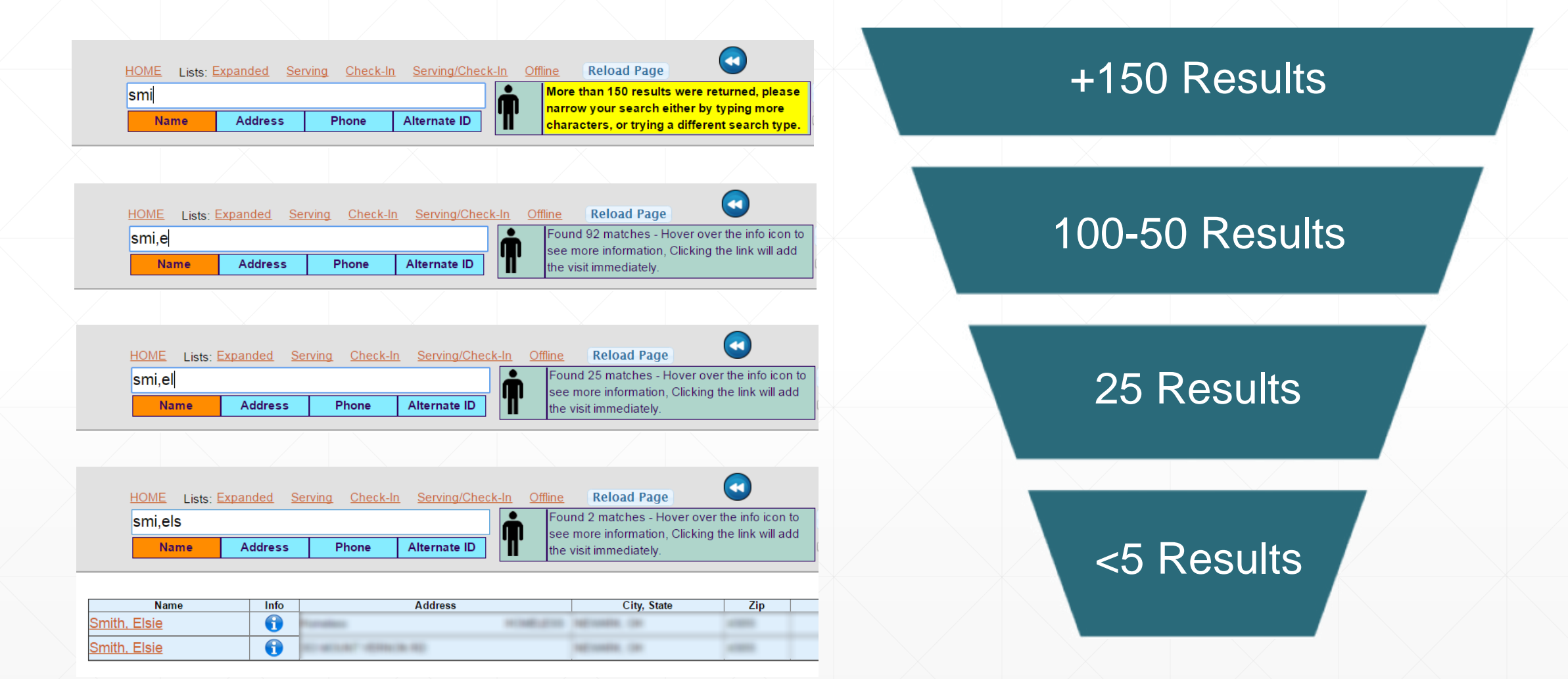

### PANTRYTRAK

## **Search How it Works**

- 1. As illustrated on the previous slide, Search in PantryTrak works like a funnel. The more you type, the less results you get. But! Make no mistake, <u>less is more</u>.
- 2. Obviously, not every name will be like the example, yielding so many results. For many families, you may easily be able to find them after typing a few letters/numbers of their last name, or street address.
- 3. In the case of *Elsay Smith*, she is not the head of household\* we have served, but our results box tells us that we should have stopped typing when we reached *smi,elsa*. Adding a *y* to the end of our first name did not give us any more results and so really we could have stopped when we reached *smi,els*.

| HOME    | Lists: E | xpanded | <u>Serving</u> | Check-In | Serving/Che  | <u>ck-lr</u> | <u>n</u> | )ffline | Reload Page                                            |                            |
|---------|----------|---------|----------------|----------|--------------|--------------|----------|---------|--------------------------------------------------------|----------------------------|
| smi,els | say      |         |                |          |              |              | J.       | Your    | previous search, <b>smi</b><br>ts, If a search returns | <b>,elsa</b> , returned no |
| Na      | me       | Address | P              | hone     | Alternate ID |              | U        | it will | not find more. View H                                  | elp                        |

\*Sometimes you may find that a person is in PantryTrak, but not listed as the HOH. This is why it's important to always search both Name and Address. But when you do serve a member over the age of 18 that is not the HOH, you can promote or make them searchable.

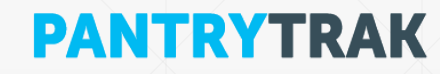

## **Search Results**

- 1. Families you have served and not served will be broken in two sections with those you have served always being on top.
- 2. Often, when searching for a household, there are many of the same names in the system. Some of these may even be duplicates. In the case of these two Roosevelt households, they at least have a different address. If they did not, a quick way to see a snapshot of the rest of the household and the service you've provided is to click the **1** button.
- 3. Not sure if you've served someone in the last 30 days? Last Served shows the date and type of service to a client.
- 4. Back to duplicates, when you do clearly see two of same family in the system, click Merge for <u>both</u>. This won't automatically combine the two, but it does start the process that will be completed by PantryTrak support.

|            | Name                                                  | Info       |                | Address               |                | City, State             | Zip              | Las           | t Served | Phone        | Merge?   |
|------------|-------------------------------------------------------|------------|----------------|-----------------------|----------------|-------------------------|------------------|---------------|----------|--------------|----------|
|            |                                                       |            |                | 1 2 Fa                | amilies that Y | ou Have Served          |                  |               |          |              |          |
| Roosevelt, | <u>Teddy</u>                                          | 1          | 600 Pennsylvar | nia Avenue            | Apt. 31        | Mos Eisley, PT          | 88701            | 05/03/2017    | M        | 614-664-1944 |          |
| Roosevelt, | Theodore                                              | 2          | 0 SAGAMORE H   | HILL RD               |                | Bedford Falls, PT       | 88801            | 05/10/2017    | <b>M</b> | 555-111-0000 | <b>4</b> |
| Bed        | dford Falls, PT 88801<br>one 1: 555-111-0000,<br>Name | Phone 2:   | e County       | PROXY- Calvin Co      | oolidge        | Service Type            | Note             |               |          |              |          |
| The        | eodore J Roosevelt                                    | 10/27/1958 | 57             | 05/29/2017 03:00PM    | Reserved       | Pantry - Choice - 3 day | 1                |               |          |              |          |
| Alic       | e Roosevelt                                           | 10/31/1961 | 54             | 05/10/2017 09:00AM    | Served F       | Pantry - Choice - 3 day | 1                | B             |          |              |          |
| Edi        | th Roosevelt                                          | 08/06/1961 | 54             | 05/09/2017 04:00PM    | Reserved F     | Pantry - Choice - 3 day | Teddy was in rar | e form today. |          |              |          |
| Ker        | rmit Roosevelt                                        | 01/01/1950 | 66             | 05/04/2017 04:00PM    | Reserved       | Pantry - Choice - 3 day | 1                |               |          |              |          |
| Que        | entin Roosevelt                                       | 11/07/2007 | 9              | 05/02/2017 10:00AM    | Reserved F     | Pantry - Choice - 3 day | r                |               |          |              |          |
|            |                                                       |            |                | 05/01/2017 12:00PM    | Reserved F     | Pantry - Choice - 3 day | (                |               |          |              |          |
|            |                                                       |            |                | 04/18/2017 04:00PM    | Reserved       | Pantry - Choice - 3 day | 1                |               |          |              |          |
|            |                                                       |            |                | Plus 72 older service | e record(s)    | 0                       |                  |               |          |              |          |
|            |                                                       |            |                |                       |                |                         |                  |               |          |              |          |

#### Expanded

- Shows more info for both reservations and logged service records.
- Helpful for bulk-updating information.

#### Service Visit list for 2017-05-15 , Event ID 585 - Mobile Pantry

| Service<br>Visit # | vice Name<br>sit #               |               |            | Address       | Address |              |            | County    | Count<br>Kids, Adults,<br>Total | Family<br>Status  | JFS Form                                                                                                    |
|--------------------|----------------------------------|---------------|------------|---------------|---------|--------------|------------|-----------|---------------------------------|-------------------|----------------------------------------------------------------------------------------------------|
| <u>830633</u>      | Johnson, Batman                  |               | 1939 BATC  | AVE CIRCLE    |         | Em           | erald City | Barrymore | 0 + 4 = 4                       | Previously Served |                                                                                                    |
|                    |                                  | Last Name     | First Name | Date of Birth | Age     | Age Grou     | p Gender   |           |                                 |                   | the second second second second second second second second second second second second second second second s |
|                    |                                  | Johnson       | Batman     | 11/07/1947    | 69      | 65 - 84      | ©F®M       |           | Time                            | 07:00 AM 🔻        |                                                                                                    |
|                    |                                  | JOHNSON       | ROBIN      | 05/03/1950    | 66      | 65 - 84      | ●F●M       |           | 100000000                       |                   |                                                                                                    |
|                    |                                  | DRAKE         | TIM        | 07/22/1995    | 21      | 18 - 24      | ●F●M       |           | 3                               |                   | 100                                                                                                    |
|                    |                                  | KYLE          | SELINA     | 03/05/1993    | 24      | 18 - 24      | ®F⊙M       |           | Status                          | Reserved          | 8. <b>*</b> *                                                                                                  |
|                    | Ages recorded for this visit -   | i             |            |               |         |              |            |           |                                 |                   |                                                                                                    |
| <u>830567</u>      | Roosevelt, Theodore              |               | 20 SAGAM   | ORE HILL RD   |         | Be           | ford Falls | Barrymore | 1 + 4 = 5                       | Previously Served |                                                                                                    |
|                    |                                  | Last Name     | First Name | Date of Birth | Age     | Age Grou     | p Gender   |           |                                 |                   | 20                                                                                                    |
|                    |                                  | Roosevelt     | Theodore   | 10/27/1958    | 57      | 35 - 59      | ©F®M       |           | Time                            | 11:00 AM          |                                                                                                    |
|                    |                                  | Roosevelt     | Alice      | 10/31/1961    | 54      | 35 - 59      | ●F◎M       |           | THING                           | 11.007.41         |                                                                                                    |
|                    |                                  | Roosevelt     | Edith      | 08/06/1961    | 54      | 35 - 59      | ●F◎M       |           | 3                               | -                 |                                                                                                    |
|                    |                                  | Roosevelt     | Kermit     | 01/01/1950    | 66      | 65 - 84      | ©F®M       |           | 3 20070                         |                   |                                                                                                    |
|                    |                                  | Roosevelt     | Quentin    | 11/07/2007    | 9       | 5 - 17       | ©F®M       |           | Status                          | Served            | •                                                                                                    |
|                    | Ages recorded for this visit - 9 | 9 54 54 57 66 | I          |               |         | Land and the |            |           |                                 |                   |                                                                                                    |

### PANTRYTRAK

#### Serving

- Helpful for communicating between areas if food distribution is happening in an area separate from registration.
- Shows both reservations and logged service records.

#### Search: Show entries Service Address Kids. Check-Update Check-in Туре Name (Zip City County Notes Adults. Time Signed in . Order Status & Code) Order Total Status Produce /Mobile 1939 BATCAVE Market Emerald 06:00 Johnson, i 0 + 4 = 42 2 Shopping Now Barrymore . Batman CIRCLE City AM er. (88803) Reserved Pantry -20 Choice - 3 SAGAMORE Bedford 11:00 Roosevelt, e i 1 1 1 Received their Food v Barrymore 1 + 4 = 5Theodore HILL RD Falls AM day 두 (88801) Served Showing 1 to 2 of 2 entries Next

#### Reservation list for Monday 05-15-2017, Mobile Pantry

Previous

### PANTRYTRAK

#### Check-In

- Similar to serving list, but only shows families you have yet to check in
- Can be used as a more private version of your search screen because it hides service records

#### Reservation list for Monday 05-15-2017 , Mobile Pantry

| Name                       | Address                     | City \$      | County 👙  | Count<br>Kids, Adults,<br>Total | Reservation<br>Status | Time 🔶   | Notes 🖕 |
|----------------------------|-----------------------------|--------------|-----------|---------------------------------|-----------------------|----------|---------|
| Johnson, Batman            | 1939 BATCAVE CIRCLE (88803) | Emerald City | Barrymore | 0 + 4 = 4                       | Reserved              | 06:00 AM | i       |
| howing 1 to 1 of 1 entries |                             |              |           |                                 |                       | Previous | 1 Next  |

#### Serving/Check-In

- Only shows service events that are reserved.
- Again, tracks a clients status during service.

#### Reservation list for Monday 05-15-2017 , Mobile Pantry

| Check-<br>in<br>Order | Update<br>Order | Check-in<br>Status | Name 🔶                           | Address<br>(Zip<br>Code)             | City 🔶          | County 🔶  | Kids,<br>Adults,<br>Total | Service<br>Type<br>&<br>Status | Time 🔶      | Signed 🖕 | Notes |
|-----------------------|-----------------|--------------------|----------------------------------|--------------------------------------|-----------------|-----------|---------------------------|--------------------------------|-------------|----------|-------|
| 2                     | 2               | Shopping Now 🔻     | <u>Johnson,</u><br><u>Batman</u> | 1939<br>BATCAVE<br>CIRCLE<br>(88803) | Emerald<br>City | Barrymore | 0 + 4 = 4                 | Produce<br>/Mobile<br>Market   | 06:00<br>AM |          | i     |

Showing 1 to 1 of 1 entries

Next

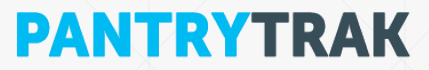

Previous

#### Offline

- If an agency does not have internet access during their distribution, they can create reservations ahead of time, print out the list, and use it as a paper check list.
- Can quickly change service status.

| Show 🔹 entries              |                                |                 |                                 |                 |                                                                                                 | Search:  |         |                            |  |  |
|-----------------------------|--------------------------------|-----------------|---------------------------------|-----------------|-------------------------------------------------------------------------------------------------|----------|---------|----------------------------|--|--|
| Name 🔺                      | Address                        | ¢ City ∳        | Count<br>Kids, Adults,<br>Total | Service<br>Type | Reservation<br>Status                                                                           | Time 🌲   | Notes 🍦 | Quick Served 🔶             |  |  |
| Johnson, Batman             | 1939 BATCAVE<br>CIRCLE (88803) | Emerald<br>City | 0 + 4 = 4                       | 4               | Reserved T<br>Reservation Status<br>Reserved                                                    | 06:00 AM | 1       | Service Visit #-PTSE830633 |  |  |
| Showing 1 to 1 of 1 entries |                                |                 |                                 | <u> </u>        | Rescheduled<br>Cancelled by Client<br>Cancelled internal<br>Duplicate void<br>No Show<br>Served | 1        |         | Previous 1 Next            |  |  |

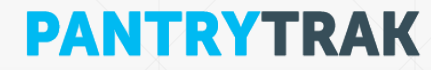

### **Search Service Statistics**

In the course of serving households, the list can sometimes get pretty long, pretty fast. If you're curious about the numbers for a given day, the bottom of the search page will provide that information. Before doing so, to get the most current count be sure to click the **Reload Page** button.

Additionally, if you're in charge of an agency the **Download CSV** button offers the opportunity to download the day's list, regardless of status.

| Visits - 3                                                                   | Number of Visits by Time Slot<br>10:00 AM - 3 | Service Summary<br>Pantry - Choice - 3 day - 1                |
|------------------------------------------------------------------------------|-----------------------------------------------|---------------------------------------------------------------|
| Stats<br>Total Families Served - 1<br>NEW Families Served - 0<br>No Show - 1 | Family Size<br>1-3 - 2<br>4-6 - 1<br>7+ - 0   | Download CSV<br>Update Update Group Counts for Served records |
| Families without Children- 1<br>Families with Children- 0                    |                                               | Show/Hide Optional Reporting Fields                           |
| Total Individuals- 3<br>Children- 0<br>Adults- 1<br>Seniors- 2               |                                               |                                                               |

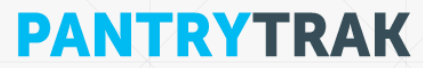

### **Search Add a New Household**

So, what happen when we cannot find a family?

Since we couldn't find *Elsay Smith* before, we will need to add her to the system.

To start this process, just click the red text Add New Family & Visit link below the search box.

| smi,eisay<br>Name | Address                             |       |              | <u>ck-In</u> <u>Offline</u> Reload Page |  |  |  |  |
|-------------------|-------------------------------------|-------|--------------|-----------------------------------------|--|--|--|--|
| Name              |                                     | Dhone | Alternate ID | er ound <u>montholp</u>                 |  |  |  |  |
|                   | Address                             | Phone | Alternate ID |                                         |  |  |  |  |
| Add New Family    | <u>y &amp;</u> n <mark>∕isit</mark> |       |              |                                         |  |  |  |  |
|                   |                                     |       |              |                                         |  |  |  |  |
| 1000              | -                                   |       |              |                                         |  |  |  |  |
|                   | E                                   |       |              |                                         |  |  |  |  |
|                   | P                                   |       |              |                                         |  |  |  |  |
|                   |                                     |       |              |                                         |  |  |  |  |

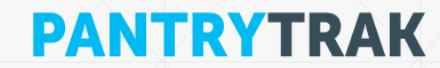

### **Search Add a New Household**

Adding a new household should be pretty intuitive, in terms of only requiring the basic information found on the Family Service Screen.

However, one thing to help prevent duplicates is that the name and address you enter will be searched against what is currently in PantryTrak. This also may be a little confusing because they work indepently of one another. So, while there isn't an Elsay Smith in the system, if she lived on 1939 Batcave Circle, that is an address that PT recognizes.

In any case, if for some reason searching for a household didn't seem to work but the result offered when you try to add them appear correct, just click the on the name like you normally would in search.

|                    |                                                        | 1             |                            | liveu             | \arig                        |          | 0     |
|--------------------|--------------------------------------------------------|---------------|----------------------------|-------------------|------------------------------|----------|-------|
| Name               | Info                                                   | Address       | City, State                | Zip               | Last Served                  | Phone    | Merge |
| Address<br>.ine(s) | Address 1 1939 E<br>Address 2 Address<br>Clear Results | BATCAVE CIRCI | _E<br>(Apt #, Lot #, etc.) | Housing<br>Please | Type:<br>Select Housing Type | •        |       |
| Household (HH)     | Last SMITH                                             |               | First ELSAY                |                   | Middle Middle Name           | Suffix 🔹 |       |

Add a NEW Family and Service Record for TODAY, Thursday May 11, 2017 - Step 1 of 3

### PANTRYTRAK
### **Search Add a New Household**

Before getting to the next step, remember that for all the fields you will need to input or check each one.

If you have missed something, like the Zip Code. The screen will prompt you and not allow you to move on.

But once you've added that piece of information, click Next!

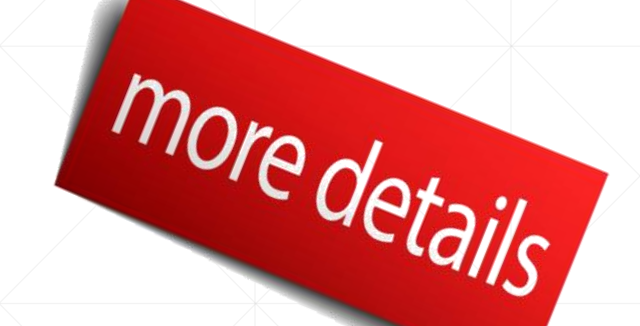

| <ul> <li>∴ Apps</li> <li>☆ HOME</li> <li>Add a</li> </ul> | k 鄭 Demo 鄭 Test 鄭 New 🔳 🗅 E Mair<br>NEW Family and <u>Service Record</u> for TOD/                                                                                                  | de<br>AY, Thu <sub>Ple</sub>                                   | mo.pantrytrak.com says:<br>ase enter Zip Code.                           | ×  |
|-----------------------------------------------------------|----------------------------------------------------------------------------------------------------|----------------------------------------------------------------|--------------------------------------------------------------------------|----|
| Head of<br>Household (HH)                                 | Last SMITH Fire                                                                                                    | t ELS/                                                         |                                                                          | ОК |
| Address<br>_ine(s)                                        | Homeless Address 1 711 JIFFY SQ Address 2 Address 2 (Apt #, Lo                                                                                                    | ot #, etc.)                                                    | Housing Type:<br>Please Select Housing Type                              | •  |
| Zip Code (5 digits only)                                  | Zip Code < Enter Zip Code to lookup Cit<br>*** Special Demo System Note:<br>Please use the following zip codes for test entrie<br>Families with these special zip codes are the on | y, State, County<br>***<br>es - 88801, 888<br>ly ones that wil | 02, 88803, 88701, 88702.<br>I show up when you use the search functions. | I  |
| <sup>o</sup> hone Numbers                                 | Phone- 555-941-2233                                                                                                    | 2nd Phone-                                                     | Secondary Phone Number                                                   |    |
| <sup>o</sup> ersonal<br>nformation (HH)                   | Date of Birth 09/08/1977 39 years of<br>Gender:  F M Not Specified or Liste                                                                                                    | d<br>d                                                         |                                                                          |    |
| Fotal # of people in<br>household<br>by Age Group:        | # people 60+ yrs. 0 # people 1<br>(including Head of Household)                                                                                                    | 8 - 59 yrs. 1                                                  | # people birth - 17 yrs. 0                                               |    |

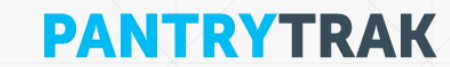

NEXT

### **Search Add a New Household**

The next screen offers the opportunity for two more pieces of information to be input before adding the family.

- 1. If you have time and know the other household member details, names, DOB etc. feel free to do so here. If not, you can so later.
- 2. If you're adding households to PantryTrak from TEFAP forms, you may have a number of historical visits to associate with them. This would be the spot to add those dates. If not, you can do so later.
- 3. Finally, when you're ready to complete your inputs, click Add!

| Please update the "place | eholder" names below with a | ny information | that you ha | ive for the remaining Fa    | amily Members            |        |  |
|--------------------------|-----------------------------|----------------|-------------|-----------------------------|--------------------------|--------|--|
| Last Name                | 1 First Name                | Middle         | Suffix      | Date of Birth<br>mm/dd/yyyy | Age                      | Gender |  |
| Smith                    | Senior1                     |                |             |                             | Use Placeholder Age(65)? | ©F ©M  |  |
| Smith                    | Child1                      |                | T           |                             | Use Placeholder Age(10)? | ©F ◎M  |  |

Yes, I want to add Historical Service records from prior forms or logs sheets for this family. Otherwise, just complete the information about the Other Family Members and click ADD CNck Here to display the lines for entering service history.

Add 3

Reset 🗙

X Close Window & Don't ADD new record

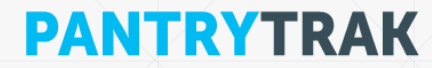

# **Search What Happened?**

If you added the household for today's date, then you'd find yourself in the next section, all about the Family Service Screen.

But! If you're adding historical records having used the <u>Jump to a Day</u> function under Events, then you'll end up seeing a screen similar to this.

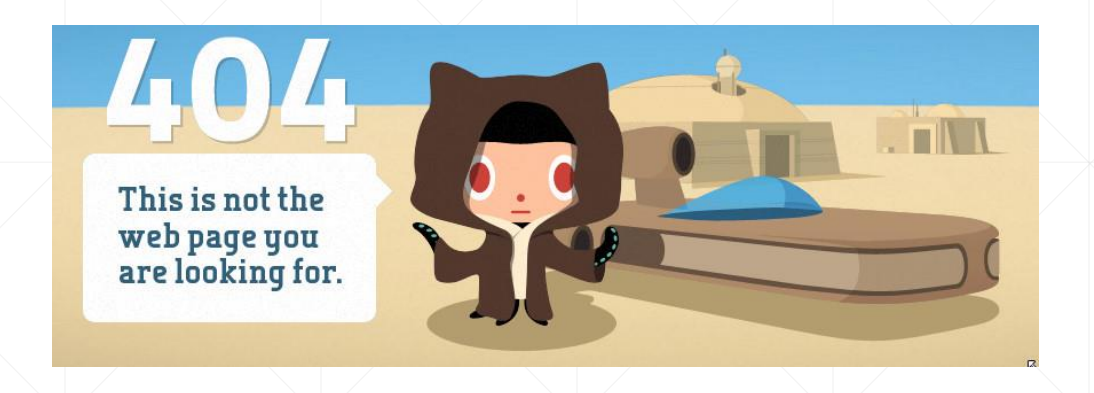

So, you have two options. If you need to edit more information about the household or their services, click the numeric blue underlined link. If not, click the yellow Close Window button.

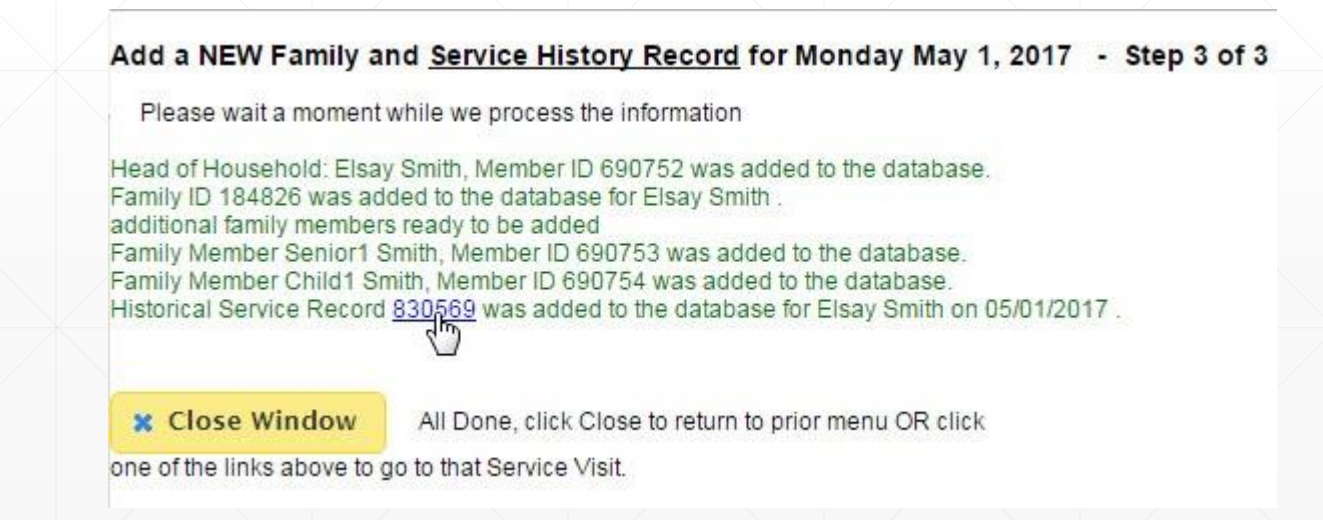

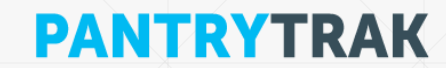

# PantryTrak 201

Reality Service Screen

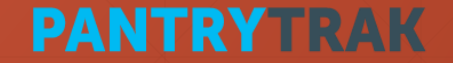

### Main HOH Address

The name in the yellow box on the Main tab is considered the head of the household and the primary name driving search results. Two things to keep in mind when updating the information in this section.

- 1. In the first example, we've changed the Zip Code to one that exists in two different counties. Don't worry too much about picking the right county. Even if it's wrong, tools inside of PantryTrak (our Geocoder) will fix it!
- 2. When you check the box to change a household's address to Homeless you'll notice a new address is automatically entered. It should look familiar as it's the address of your agency. The reason, is that if we don't give the household an address, then we cannot give the client representation during mapping.

Mos Eisley, PT 💛 Choose County

This family is marked as homeless, please change the Housing Type on the Ado

### <sup>1</sup> Roosevelt, Theodore

| Last                  | First               |       | Middle          | Suffix                                                                                                    |
|-----------------------|---------------------|-------|-----------------|----------------------------------------------------------------------------------------------------|
| Roosevelt             | Theodore 🖫          |       | 🔠 Middle Na     | um 🔽                                                                                                    |
| Homeless<br>Address 1 |                     |       | Address 2       |                                                                                                    |
| 20 SAGAMORE           | HILL RD             |       | Apt#,Lot#, et   | С                                                                                                    |
| Zip Code              | City                | State | Cour            | nty                                                                                                    |
| 88701                 | Mos Eisley          | PT    | Barrymore       | •                                                                                                    |
|                       |                     |       | Select from 2   | choices                                                                                                    |
| OFTIONAL Add          | ress Verified: No 🤄 | Yes   | Empire          | 1. The second second se |
| Main Phone            |                     | 2n    | d Pl. Barrymore | v                                                                                                    |
| 555-111-0000          |                     |       |                 |                                                                                                    |
| No Phone Numbe        | r 🗍                 |       |                 |                                                                                                    |

### 2 Roosevelt, Theodore

| Last            | First              | 1          | Middle       | Suffix    |  |
|-----------------|--------------------|------------|--------------|-----------|--|
| Roosevelt       | Theodore 🔤         | .≜ N       | 🛾 Middle Nam |           |  |
| Address 1       |                    | Addı       | ress 2       |           |  |
| 123 Foodie Way  |                    | Hom        | eless        |           |  |
| Zip Code        | City               | 5          | State        | County    |  |
| 88801           | Bedford Fal        | ls         | PT           | Barrymore |  |
| OPTIONAL Addre  | ess Verified: No 🔍 | Yes 🖲      | 04/25        | /2016     |  |
| Main Phone      |                    | 2nd Phon   | e            |           |  |
| 555-111-0000    |                    |            |              |           |  |
| No Phone Number |                    | (1)<br>(1) |              |           |  |

### **Main Service Details**

All service details can be easily changed at the point of service on the Main tab. The menu to do so is sandwiched between the address and household members.

- 1. Service Provided, the default service under the event.
- 2. Date and time defaults to todays date and hour of service.
- 3. Optional Reporting is not shown by default, click the (Show) button. You'll then be given the option to input Pieces, Pounds, Dollars and Description.
- 4. If you have changed the service provided you may also want to change where service statistic where it will accrue.
- 5. If there is more than one service provided during the course of the transaction, you can add each with the use of this button (also at the bottom of the page). Just be sure to change each accordingly under Service Provided as they will be added as the default service.

| 1 Service Provided      | Add Secondary Service | Date & Time              | 2       | Optional Reporting     | Reporting Event |
|-------------------------|-----------------------|--------------------------|---------|------------------------|-----------------|
| Pantry - Choice - 3 day |                       | 05/02/2017 at 10:00 AM 🔻 |         | (Hide) 3               | Food Pantry 🔻 4 |
|                         |                       | Pieces 2 Pounds 4        | Dollars | Description Milk, Meat |                 |

### PANTRYTRAK

### **Main Household Members**

Active and Inactive members will appear on the Main tab. If they have any other status, members can be found on the Family Members Tab. Additionally, the ability to edit First and Last name can be done there as well.

Main

- 1. Notice, Family Size (located above the Notes box) is indicative of only members that are Active.
- 2. Disability status is not something that always is seen on the Main tab. Instead, it can be found on the Additional Info tab. However, if there is a status found on another tab that would be helpful to your organization, contact your food bank.
- 3. Active or Inactive, is an tool for easily taking members out of the household. For example, if grandparents are taking care of grandchildren for the summer, this is the way to include and remove them.
- 4. Need a to add a person to the household, click the Add Family Member! Afterward, the green box to fill in their details will appear below.

| First Name | Middle                        | Last Name                     | Suffix     | Date of Birth<br>mm/dd/yyyy | Age     | 2 Disabled | G   | iender         | Identi | fication  |        | Status         |
|------------|-------------------------------|-------------------------------|------------|-----------------------------|---------|------------|-----|----------------|--------|-----------|--------|----------------|
| Theodore   | J R                           | loosevelt                     |            | 10/27/1958                  | 57      | No         | ●F  | • M            | Needed | Verified  |        |                |
| Kermit     | R                             | loosevelt                     |            | 01/01/1950                  | 66      | Don't Know | F   | M®             | Needed | Verified  | Active | Inactive       |
| Alice      | R                             | loosevelt                     |            | 10/31/1961                  | 54      | No         | • F | M 🔍            | Needed | ●Verified | Active | Inactive       |
| Edith      | R                             | loosevelt                     |            | 08/06/1961                  | 54      | Yes        | • F | M <sup>©</sup> | Needed | Verified  | Active | Inactive       |
| Quentin    | R                             | loosevelt                     |            | 11/07/2007                  | 9       | Yes        | OF  | M.             | Needed | Verified  | Active | Inactive       |
| A          | dd New Family I<br>First Name | Member here: (one<br>e Middle | at a time) | Last Name                   | Date of | Birth Age  |     |                | Gender |           | 3      | Add Family Mem |
|            | Æ                             |                               |            |                             | minuda  | ,,,,,      |     | 0              | EOM    |           |        |                |

Family

# **Main Signature**

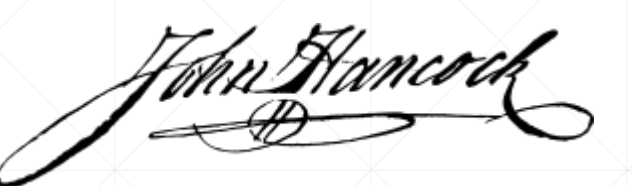

How did they sign... or did they sign?

• When you first create a reservation, none of options will be selected.

 HOW DID THEY SIGN?

 Signed Paper Form
 Signed Electronic Form
 Not Required
 Required, NOT Signed

 If you're using E-Signature, it's easy. Signed Electronic Form will be automatically selected after the signature is complete.

| HOW DID THEY SIGN? |                        |              |                    |
|--------------------|------------------------|--------------|--------------------|
| Signed Paper Form  | Signed Electronic Form | Not Required | Required, NOT Sign |

 If you're not using E-Signature, but you want to account for paper records, you'll need to click Signed Paper Form.

| Signed Paper Form | Signed Ele | ctronic Form | Not Required | Required, NOT Signed |
|-------------------|------------|--------------|--------------|----------------------|
|                   |            |              |              |                      |
|                   |            |              |              |                      |

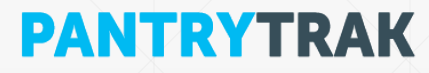

# **Main Service Visit Status**

Service Visit Status is an identifier that helps you keep track of if a services was provided. When a service event is created, it always defaults to the Reserved status.

|  | Resche | ite vola | Duplicate | celled internal | ent ( | Cancelled by C | No Show | Served | Reserved |
|--|--------|----------|-----------|-----------------|-------|----------------|---------|--------|----------|
|  |        |          |           |                 |       |                |         |        |          |

Default status when service events are created. If Reserved is highlighted this indicates either two things. It means that either the client has a reservation at your location or that you looked at their record but no service was provided.

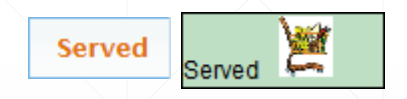

When a family signs electronically, their status will automatically be changed to served. If the service is historical or the family signed on paper, just click this button!

If Served is highlighted, that indicates the client has been served and their service will be counted towards your monthly report. <u>This is very important</u>, if your numbers seem low for the clients you typically serve, you may want to look back at your service dates to be sure you see plenty of green served statuses.

No Show No Show

No Show means that the client had a reservation but did not arrive at the site.

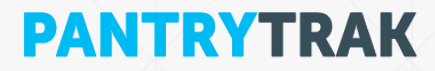

### **Main Service Visit Status**

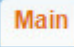

Cancelled by Client Cancelled by Client

Client

Cancelled by Client is used when a client has contacted the site to cancel that reservation.

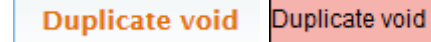

If you make a mistake on a reservation and it needs to be removed from your serving list you can either highlight Canceled Internal or Duplicated void and this will delete the record at a later time.

Cancelled internal Cancelled internal

Cancelled by Client is used when a client has contacted the site to cancel that reservation.

Rescheduled Rescheduled

If the client has reservation is made but it is rescheduled you can highlight the Rescheduled option

| Service<br>Visit # | Name              | Address                            | City, State       | County    | Zip   | Kids,<br>Adults,<br>Total | Visit<br>Status        | Time     | Signed    |               | Notes |
|--------------------|-------------------|------------------------------------|-------------------|-----------|-------|---------------------------|------------------------|----------|-----------|---------------|-------|
| <u>824787</u>      | Clause, Santa     | 1200 North Pole Dr. North Pole Usa | Bedford Falls, PT | Barrymore | 88801 | 0 + 3 = 3                 | Served                 | 10:00 AM | Recheck O |               |       |
| B25137             | Frost, Jack       | 111 North Pole                     | Bedford Falls, PT | Barrymore | 88801 | 0 + 5 = 5                 | No Show                | 10:00 AM |           | -             |       |
| 8 <u>25139</u>     | lvy, Holly        | Winterberry Circle                 | Emerald City, PT  | Barrymore | 88803 | 0 + 1 = 1                 | Cancelled internal     | 10:00 AM |           | New<br>Family |       |
| 830570             | Kringle, Kris     | 40 Snow Drive                      | Bedford Falls, PT | Barrymore | 88801 | 0 + 1 = 1                 | Reserved 💆             | 10:00 AM |           | New<br>Family |       |
| <u>825277</u>      | Scrooge, Ebenezer | 386 Penny Pincher Ave              | Cabot Cove, PT    | Empire    | 88702 | 0 + 1 = 1                 | Duplicate void         | 10:00 AM |           | New<br>Family |       |
| <u>825138</u>      | Snowman, Frosty   | 655 Winter Trail                   | Bedford Falls, PT | Barrymore | 88801 | 1 + 1 = 2                 | Cancelled by<br>Client | 10:00 AM |           |               |       |
| 325278             | Tree, Christmas   | 25 DECEMBER WAY                    | Bedford Falls, PT | Barrymore | 88801 | 5+1=6                     | Rescheduled            | 10:00 AM |           |               |       |

### PANTRYTRAK

Search View

# Main Alt ID

The full explanation of Alt ID can be found in <u>this</u> HESK article, but what you need to know from the Main tab is that there are two ways to setup a client with an Alt ID.

- The first and easiest is to click the Alt ID Cards notepad icon. This will open a new tab where you can print two ID cards for the family. Alt ID Cards ROO. THE PantryTrak AltID - PTFA182068 Roosevelt, Theodore J 20 SAGAMORE HILL RD Bedford Falls, PT 88801 555-111-0000 Household Total: Children: Adults: Seniors: 5 3 Roosevelt, Kermit Roosevelt, Alice Roosevelt, Edith Roosevelt, Quentin https://www.pantrytrak.com/privacy - Card printed 05/10/2017
- The second, is a bit more involved and will require use of an existing keytag/barcode from the client that you will then attach to their PantryTrak ID. Again, this is thoroughly explained in the aforementioned article. This can be edited on the Family Members Tab as well.

|               |                |              | Alt IDs                                 |                                                        |                            |
|---------------|----------------|--------------|-----------------------------------------|--------------------------------------------------------|----------------------------|
|               |                |              | Close                                   |                                                        |                            |
| First<br>Name | Middle<br>Name | Last<br>Name | ID                                      | Туре                                                   | Statu                      |
|               |                |              | %0030901200013592?;6009082659022852000? | Grocery: Kroger                                        | ●<br>Active<br>○<br>Inacti |
| Edith Roose   |                | Roosevelt    | 0030901200013592?;6009082659022852000?  | Clubs/Memberships:<br>Columbus<br>Metropolitan Library | Active<br>•<br>Inacti      |
|               |                |              | Add Alt ID مالي                         | 1                                                      | inte                       |
|               |                | -            |                                         |                                                        | 0                          |

# **Main Printing**

Printing, I thought this is electronic?

- In the instances where PantryTrak would need to be offline, you can at least print your TEFAP form with the client's information already filled out!
- If you're definitely serving them today, you can add the date already filled in or without.

| Ohio Department of Job<br>FEDERAL AND STATE FUI<br>ELIGIBILITY TO TA                                                                                                    | and Family Services<br>IDED FOOD PROGRAMS<br>IKE FOOD HOME                                                                                                    | If this too is opplicated for local<br>particy loss, check resi.<br>A (Household oth minist checken)<br>Did (Household without minor checken)                                                                                                    | Print | Print   | Ohio Depart<br>FEDERAL AND ST<br>ELIGIBILIT                                                                                                    | tment of Job and Family Services<br>ATE FUNDED FOOD PROGRAMS<br>TY TO TAKE FOOD HOME                                                                                                    | The too is optional for local egency use, thech one.                                                                                                    |
|----------------------------------------------------------------------------------------------------|----------------------------------------------------------------------------------------------------|----------------------------------------------------------------------------------------------------|-------|---------|----------------------------------------------------------------------------------------------------|----------------------------------------------------------------------------------------------------|----------------------------------------------------------------------------------------------------|
| Name Roosevelt, Theodore                                                                                                    |                                                                                                    |                                                                                                    | FORM  | w/ Date | Name Roosevelt, Theodore                                                                                                    |                                                                                                    |                                                                                                    |
| Activess 20 SAGAMORE HILL RD,                                                                                                    |                                                                                                    |                                                                                                    |       |         | Address 20 SAGAMORE HILL RE                                                                                                    | ),                                                                                                    |                                                                                                    |
| cty Bedford Falls Zo                                                                                                    | 88801 Area Code + Phone<br>555-111-0000                                                                                                    |                                                                                                    |       |         | cty Bedford Falls                                                                                                    | zp 88801 Area Code + Phone<br>555-111-0000                                                                                                    |                                                                                                    |
| Number of people in household by age: age 60+                                                                                                    | 1age 18 - 59 3age birth - 17                                                                                                    | 0 Total 4                                                                                                    |       |         | Number of people in household by age                                                                                                    | e: age 60+_1age 18 - 59_3age birth - 1                                                                                                    | 7 <u>0</u> Total <u>4</u>                                                                                                    |
| The table proves, party, prosis holms for each family star, "Journ<br>food the proves, party, provide holms for the provide the star<br>food the term term attack burger program while of each start attack<br>the start of the start burger program while of each start attack<br>to the term term attack burger program while of each start attack<br>to the start burger program while of each start attack<br>to the start burger program while of each start attack<br>to the start burger program while of each start attack<br>to the start burger program while of each start attack<br>to the start burger program while of each start attack<br>to the start burger program while of each start attack<br>to the start burger program while the start attack<br>to the start burger program while the start burger program<br>to the start burger program while the start burger program<br>the start burger program while the start burger program<br>to the start burger program while the start burger program<br>the start burger program while the start burger program while the start<br>term attack the start burger program while the start burger program<br>the start burger program while the start burger program while the start<br>term attack the start burger program while the start burger program the start<br>term attack the start burger program while the start burger program the start burger program the start burger program the start burger program the start burger program the start burger program to the start burger program the start burger program to the start burger program to the | Codenois fictore is at or below the fictore late for the e<br>fictore that a code the second second second second second<br>through the Breeders' Science Associated Register. | umber of<br>sex sign the form & write in today's date.<br>I shown is at or below the income<br>the same number of people as my<br>re household these in the area<br>may verify what I have exciting<br>te sectification may result in<br>te tool improperty iscued to me<br>uton under Sites and Federal law.<br>Cate<br>Cate<br>Cate<br>Cate<br>Controls (USDA, Its Agencies,<br>or Anoted on USDA, Its Agencies,<br>or Anoted on USDA, Its Agencies,<br>or Anoted on USDA, Its Agencies,<br>or Anoted on USDA, Its Agencies,<br>or Anoted on USDA, Its Agencies,<br>or Anoted on USDA, Its Agencies,<br>or Anoted on USDA, Its Agencies,<br>or Anoted on USDA, Its Agencies,<br>or Anoted on USDA, Its Agencies,<br>(AD-D3D7, found online as<br>(AD-D3D7, found online as<br>(AD- |       |         | Household         Household         Household           of food from the safe funded object         1         1         1         1         1         1         1         1         1         1         1         1         1         1         1         1         1         1         1         1         1         1         1         1         1         1         1         1         1         1         1         1         1         1         1         1         1         1         1         1         1         1         1         1         1         1         1         1         1         1         1         1         1         1         1         1         1         1         1         1         1         1         1         1         1         1         1         1         1         1         1         1         1         1         1         1         1         1         1         1         1         1         1         1         1         1         1         1         1         1         1         1         1         1         1         1         1         1         1 | 328.7         Provide Notation before the set of observe the foreignment of the Emergency of the Amergen of the Section of the Section of t | themes of definition of the second second se |
| agency use, check one                                                                                                    |                                                                                                    |                                                                                                    |       |         | agency use, check one:                                                                                                    |                                                                                                    |                                                                                                    |
| Pur service Partal Service Spinature X                                                                                                    |                                                                                                    | X                                                                                                    |       |         |                                                                                                    |                                                                                                    | X                                                                                                    |
| Put service Partial Service Sonature X                                                                                                    |                                                                                                    | X<br>X                                                                                                    |       |         | Partial device Sprature                                                                                                    |                                                                                                    | X                                                                                                    |
| Full Service Factal Service Signature                                                                                                    |                                                                                                    | X                                                                                                    |       |         | Foldenice Partiel Genice Ognature                                                                                                    |                                                                                                    | X                                                                                                    |
| Full Service Partial Bervice Ognature X                                                                                                    |                                                                                                    | X                                                                                                    |       |         | Full Benice Partial Benice Signature X                                                                                                    |                                                                                                    | X                                                                                                    |
| Full Service Partial Service Spinature X                                                                                                    |                                                                                                    | Date<br>X                                                                                                    |       |         | Full Genice Partial Genice Ognature                                                                                                    |                                                                                                    | Date                                                                                                    |
| Full Den/ce Partial Den/ce Sgnature                                                                                                    |                                                                                                    | Date<br>X                                                                                                    |       |         | Full Denice Partial Denice Signature X                                                                                                    |                                                                                                    | Date<br>X                                                                                                    |
| Full Service Partial Service Signature                                                                                                    |                                                                                                    | Date                                                                                                    |       |         | Full Gen/ce Partial Gen/ce Ognature                                                                                                    |                                                                                                    | Date                                                                                                    |
| Full Benice Partial Benice Sprature                                                                                                    |                                                                                                    | Date                                                                                                    |       |         | Full Service Partial Service Signature                                                                                                    |                                                                                                    | Date                                                                                                    |
| Full Service Partial Service Signature                                                                                                    |                                                                                                    | Date                                                                                                    |       |         | Full Gervice Partial Gervice Opnature                                                                                                    |                                                                                                    | Date                                                                                                    |
| Full Benke Partial Benke Sgnature                                                                                                    |                                                                                                    | X<br>Date                                                                                                    |       |         | Full gen/ce Partial Gen/ce Ognature                                                                                                    |                                                                                                    | X<br>Date                                                                                                    |
| Full Service   Partial Service   Sonature                                                                                                    |                                                                                                    | X                                                                                                    |       |         | Full Gen/ce Partial Gen/ce Streature                                                                                                    |                                                                                                    | X                                                                                                    |
|                                                                                                    |                                                                                                    | x                                                                                                    |       |         |                                                                                                    |                                                                                                    | X                                                                                                    |

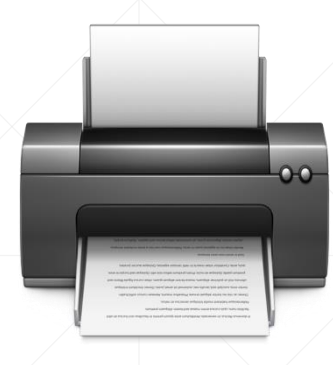

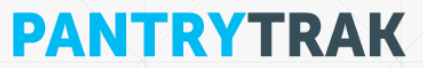

### **Main Numbers & New Families**

At the very bottom of the Main tab are two fields that will impact the lists discussed in Search and reporting.

 If you would like to issue a number to clients as they arrive or track their status, the selections can be made here and will be reflected in both the Serving and Serving/Check In lists.

|                                                          | Choose Serving Status<br>Waiting to Check-in<br>Checking In Now<br>Completing Paperwork |
|----------------------------------------------------------|-----------------------------------------------------------------------------------------|
|                                                          | Shopping Now<br>Order is being Paled                                                    |
|                                                          | Ready for Pickup<br>Received their Food                                                 |
| "Take-a-Number" tracker (optional) Client's # in line -2 | Choose Serving Status                                                                   |

- Even though you may have served a household many times before, if the agency was not able to import data and have not input paper information, every household they serve will be a *New Family*, the first time. Even if they're not new to the system.
- If you decide to change a household to previously served, this will be reflected in reports by changing the numbers of New families.

#### Family Status New Family Previously Served

- Run Report for PREVIOUSLY served families
   NEW Families

   Run Report for NEW families
   1

   1. Number of Households
   11

   2. Number of Households
   11

   3. Number of Served (18 - 59)
   14

   4. Number of Control Served (17 - 52)
   14

   5. TOTAl Number of Control Served (17 - 52)
   28
- You can easily see which are your New families on the Search page (date dependent) as they will have a blue New Family box next to their Service Event.

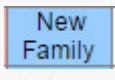

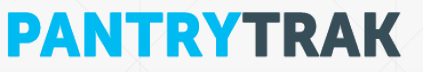

# **E-Signature Privacy**

At the point where you're ready for a client to render their E-Signature, the client must be able to see/view the screen.

 First, they will see the Privacy Policy which they are not required to sign.

#### Privacy Policy Summary

1. Reading this Summary document is not a substitute for reading the PantryTrak Privacy Policy in fu

Your privacy is important to Mid-Ohio Foodbank and the foodbanks, food pantries, and other service providers that use the PantryTrak System to help process and record your requests for food, assistance, or other client services.

8. Personal Data may be used by service providers to make referrals to other service providers, inform clients about services they may be eligible to receive, and connect clients to resources and information that may be beneficial to them.

9. Personal Data will not be sold for direct marketing purposes

10. The Privacy Policy may change at any time; the most current version can be found at:

www.pantrytrak.com/privacy Click here to view it now

 But if they would like to read more of the policy, click Show All Items, which will display the full Summary.  If the client would like a copy emailed, type their email address and click the Email Requested button.

| Privacy Policy Summary                                                                                                    |  |
|----------------------------------------------------------------------------------------------------|--|
| eading this Summary document is not a substitute for reading the PantryTrak Privacy Policy in full.                                                                                                    |  |
| ur privacy is important to Mid-Ohio Foodbank and the foodbanks, food pantries, and other service providers that use the PantryTrak System to help<br>ocess and record your requests for food, assistance, or other client services.         |  |
| odbanks, food pantries, and other service providers that use the PantryTrak System, have agreed to the terms of a Master Subscription Services<br>reement that includes adherence to this Privacy Policy.                                   |  |
| e Privacy Policy acknowledges that Personal Data is being collected in conjunction with your request for service.                                                                                                    |  |
| ersonal Data may include, but is not limited to:<br>first and last name<br>home address<br>date of birth and/or age<br>email address<br>mobile and/or home phone number<br>income information<br>employment information                     |  |
| family, household, and/or dependent information                                                                                                    |  |
| ients have the right to update, modify and correct errors in their Personal Data.                                                                                                    |  |
| ients have options to Opt Out of electronic data collection where permitted by Federal, State, or Local laws and/or program rules.                                                                                                    |  |
| ersonal Data may be used by service providers to make referrals to other service providers, inform clients about services they may be<br>gible to receive, and connect clients to resources and information that may be beneficial to them. |  |
| ersonal Data will not be sold for direct marketing purposes.                                                                                                    |  |
| e Privacy Policy may change at any time; the most current version can be found at:                                                                                                    |  |
| www.pantrytrak.com/privacy Click here to view it now                                                                                                    |  |
| you would like to receive a copy of the Privacy Policy via email, please provide your email address then click "Email Requested". We will<br>nd a copy of the Privacy Policy to you via email.                                              |  |
| mail Address: speaksoftlycarryabigstick Email Requested                                                                                                    |  |
| IUT RCT (CIII)                                                                                                    |  |

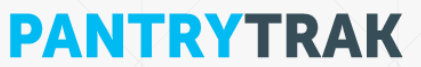

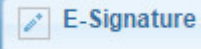

<sup>(</sup>Shownall Items)

### **E-Signature Privacy**

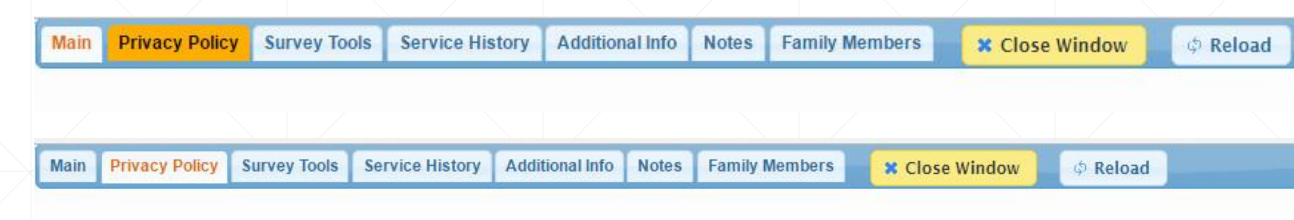

| 1. Reading t               | his Summary documer                              | Privac<br>at is not a substitute for reading                         | y Policy Sumn<br>the PantryTrak Privacy Pol           | nary<br>icy in full.               |                                |              |  |
|----------------------------|--------------------------------------------------|----------------------------------------------------------------------|-------------------------------------------------------|------------------------------------|--------------------------------|--------------|--|
| 2. Your priva<br>process a | cy is important to Mid-<br>nd record your reques | Ohio Foodbank and the foodbai<br>is for food, assistance, or other ( | nks, food pantries, and oth<br>lient services.        | er service provid                  | ers that use the PantryTrak Sy | stem to help |  |
| 8. Personal<br>eligible to | Data may be used by receive, and connect         | service providers to make re-<br>clients to resources and info       | errals to other service pr<br>mation that may be bene | oviders, inform<br>ficial to them. | clients about services they r  | may be       |  |
| 9. Personal I              | Data will not be sold fo                         | r direct marketing purposes.                                         |                                                       |                                    |                                |              |  |
| (Show All                  | pantrytrak.com/privacy                           | Click here to view it now                                            | sion can be lound at.                                 |                                    |                                |              |  |
| 4                          | Ŋ                                                |                                                                      |                                                       |                                    |                                |              |  |
|                            |                                                  |                                                                      |                                                       |                                    |                                |              |  |
|                            |                                                  |                                                                      |                                                       |                                    |                                |              |  |
| IOW DID THEY SIGN?         |                                                  |                                                                      | Print Print                                           | Alt ID Face                        |                                |              |  |
| Signed Paper Form          | Not Required                                     | Required NOT Signed                                                  | FORM w/ Date                                          | Cards Sheet                        |                                |              |  |

- For locations not using E-Signature, that tab will be replaced and the process is mostly the same
- However, since the client will not be seeing E-Signature form there is a reminder to show and/or advise them of it between signing and visit status. Once you have done so, just click Yes.

| Privacy - Please advise the client as to the Privacy Policy and where they may review it             |
|----------------------------------------------------------------------------------------------------|
| Have you told the client about the Privacy Policy and directed them to where they may review it? Yes |

Do any members of the household have a privacy?

Rescheduled

Reserved Served No Show Cancelled by Client Cancelled internal Duplicate void

SERVICE VISIT STATUS:

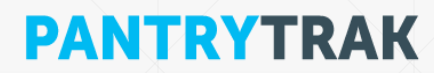

# **E-Signature General & Household Position**

Next, though we covered the E-Signature form earlier, there are a few other things to keep in mind during this part of the process.

- 1. If someone else besides the HOH is signing this form, please indicate that change by typing the actual Name of Person Signing.
- 2. Also, please be sure to change the position to Household Member or Proxy.
- Finally, remember that only the client should ever be typing their initials. In the case of a Proxy the question is often asked if they should by typing their initials or someone else's, it's always their own initials.

Occasionally, a client may unwittingly add an extra letter to their initials, this is perfectly fine. Their digital (e)signature is no different than their written signature, as they would not change or modify the written, there is no need to do so with the electronic version.

| Ohio Department of Job and Family Services<br>FEDERAL AND STATE FUNDED FOOD PROGRAMS<br>ELIGIBILITY TO TAKE FOOD HOME<br>ELECTRONIC SIGNATURE FORM                                                                                                    | GROSS INCOME<br>LIMITS FOR<br>HOUSEHOLD OF 5                                                 |
|----------------------------------------------------------------------------------------------------|----------------------------------------------------------------------------------------------|
| Name Roosevelt, Theodore J                                                                                                    | Yearly - \$56,879                                                                            |
| Address 20 SAGAMORE HILL RD,                                                                                                    | Monthly - \$4,739                                                                            |
| city Bedford Falls Zip 88801 Phone 555-111-0000                                                                                                    | Weekly - \$1,093                                                                             |
| Number of people in household by age: age 60+ <u>1</u> age 18 - 59 <u>3</u> age birth - 17                                                                                                    | 7 <u>1</u> Total <u>5</u>                                                                    |
| If your household income is at or below the income listed for the number of people in your ho food. This certification form is being completed in connection with the distribution of food from Federal assistance through The Emergency Food Assistance Program. Read the following statement carefully, then type <u>Your Initials as Your Electronic Signature</u> and click the | usehold, you are eligible to receive<br>the state funded program and/or<br>"I Agree" button. |
| I certify that my current gross household income is at or below the income listed on this form.                                                                                                    |                                                                                              |

result in having to pay the State

#### has the same legal effect and can be

| Name of Person Signing<br>Roosevelt, Kermit 1                                     | Date 05-15-2017                                                    | Initials                                                         | Household Position<br>Head of Household <b>•</b> |
|-----------------------------------------------------------------------------------|--------------------------------------------------------------------|------------------------------------------------------------------|--------------------------------------------------|
| In accordance With Federal civil right<br>Agencies, offices, and employees, and i | s law and U.S. Department of<br>nstitutions participating in or ad | Agriculture (USDA) civil rights<br>ministering USDA programs are | Head of Household 2<br>regul Household Member    |
| race, color, national origin, sex, disability                                     | , age, or reprisal or retaliation fo                               | or prior civil rights activity in any                            | progi Proxy ded                                  |

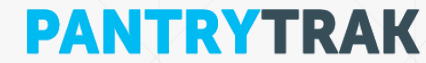

E-Signature

## **Service History**

Service History, is pretty much what is sounds like, the history of services you have provided to a client, with the details of the service and family and at the time of service.

Can serve as a good way to see service events that remain unserved/Reserved.

Only place to see past Service Visit Notes.

Served Last on: 05/10/2017

Service Visit History = 80 Service Records Found

| Date       | Parent Service<br>Event | Kids | Adults | Seniors | Total | Event       | Service<br>Type | Service Category | Signed? | Service Visit<br>Status | Pounds | Pieces | Dollars | Service<br>Description | Service Visit Note            |
|------------|-------------------------|------|--------|---------|-------|-------------|-----------------|------------------|---------|-------------------------|--------|--------|---------|------------------------|-------------------------------|
| 05/29/2017 |                         | 1    | 4      | 0       | 5     | Food Pantry |                 | Choice Pantry    | 8       |                         |        |        | {}      |                        |                               |
| 05/11/2017 |                         | 1    | 4      | 0       | 5     | Food Pantry |                 | Choice Pantry    |         | Reserved <b>•</b>       |        |        |         |                        |                               |
| 05/10/2017 |                         | 1    | 4      | 1       | 6     | Food Pantry |                 | Choice Pantry    | eSign   |                         |        |        |         |                        |                               |
| 05/09/2017 |                         | 1    | 4      | 0       | 5     | Food Pantry |                 | Choice Pantry    |         | Reserved 🔻              |        |        |         |                        | Teddy was in rare form today. |

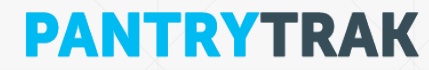

Service History

### **Notes Notes**

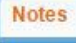

### A note about... notes

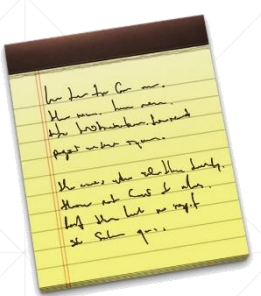

 Notes on the Main tab also appear under the Notes tab

- Notes are private to your location
- Notes exist/repeat in a few places

| Family Notes     |                                                                                                    |  |
|------------------|----------------------------------------------------------------------------------------------------|--|
| the state of the | Alice is allergic to Kale.                                                                                                    |  |
|                  | mager supporting the structure of the structure of the st |  |
|                  |                                                                                                    |  |
|                  |                                                                                                    |  |
|                  |                                                                                                    |  |

 Service Visit Notes under the notes tab are saved under the corresponding visit under the Served Last on: 1 tab

#### FAMILY NOTES:

(These notes are only visible to users from your agency, and will be displayed any time you are serving this family.) Alice is allergic to Kale.

### SERVICE VISIT NOTES:

(These notes are linked specifically to this Service Visit, and are only visible to users from your agency.) Teddy was in rare form today.

| Date       | Parent Service<br>Event               | Kids | Adults | Seniors | Total | Event       | Service<br>Type | Service Category | Signed? | Service Visit<br>Status | Pounds | Pieces | Dollars | Service<br>Description | Service Visit Note            |   |
|------------|---------------------------------------|------|--------|---------|-------|-------------|-----------------|------------------|---------|-------------------------|--------|--------|---------|------------------------|-------------------------------|---|
| 05/29/2017 | ł                                     | 1    | 4      | 0       | 5     | Food Pantry |                 | Choice Pantry    | -       | 2                       |        |        |         |                        |                               |   |
| 05/10/2017 |                                       | 0    | 3      | 0       | 3     | Food Pantry |                 | Choice Pantry    | -       |                         |        |        |         | 2                      |                               | ン |
| 05/09/2017 | · · · · · · · · · · · · · · · · · · · | 1    | 4      | 0       | 5     | Food Pantry |                 | Choice Pantry    |         |                         |        |        |         |                        | Teddy was in rare form today. | 1 |

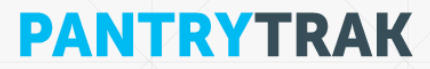

# **Additional Info**

Additional family level data points.

- 1. Change the default language of E-Signature form. Please note, the languages made available are determined by the state. In other words, if a paper copy does not exist, then it cannot be translated for PantryTrak.
- 2. Add/edit income details.
- Add housing details. 3.
- Add disability status. 4.
- Add SNAP information. 5.
- 6 Email!

Default Language for the Electronic Signature Form - Default Language for the Electronic Signature Form - Default \_ OSpanish \_ Somali \_ 1

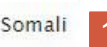

Clients are NOT required to provide this information to receive service, however if they wish to self-report the information, you may record it on this page. This is kept confidential and only used for aggregate reporting, and is stripped of any personal data. If asked, you can explain that this type of information helps influence policy makers, donors, and others that help fight hunger.

| Income Amount (Monthly) - 500<br>Income Amount (Weekly) - 115.38 | (Enter just<br>one of the<br>3 fields) | \$5000 - \$9999      | •        | Social Security |
|------------------------------------------------------------------|----------------------------------------|----------------------|----------|-----------------|
| Housing - What is your living situation like                     | e?                                     |                      |          |                 |
| Temporary - Unimproved Structure (Garage,                        | Shed, Warehouse, et                    | c)                   | •        |                 |
| Optional Note: Tent. Still living in the Badland                 | ds.                                    |                      | 2        |                 |
| Yes If YES, how ma                                               | any people from your                   | Household have a dis | ability? | 2               |
| 4                                                                |                                        |                      |          |                 |

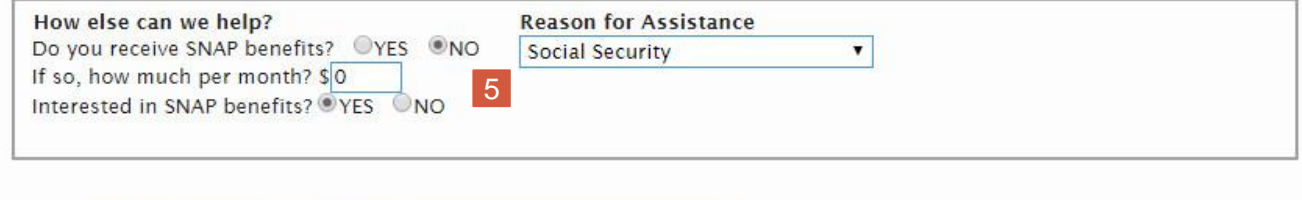

6

Email - speaksoftlycarryabigstick@gmail.com

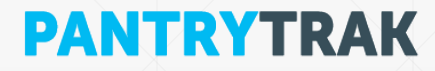

Additional Info

Family Members

# Family Members Add & Promote

The Family Members Tab, is the place to edit all the details of the household.

As with the Main tab, there is an opportunity to add a single household member. Or in bulk, creating them through the multiple placeholder tool.

| Sector and a sector sector | muure | Last Name | mm/dd/yyyy | Age | Gender    |
|----------------------------|-------|-----------|------------|-----|-----------|
|                            |       |           |            |     | © F © M □ |
| dd New Family Member       | Reset |           |            |     |           |

If the head of household moves out, dies or simply is not the primary person coming to the agency, it may be time to consider a promotion.

- Members eligible will be those with a valid birthdate and are over the age of 18.
- To make your choice, simply click next to the members' name and click the promote button.

|           | Tromote | ficture of filoade | noru  |          |
|-----------|---------|--------------------|-------|----------|
|           |         | Cancel             |       |          |
|           | Promote | Head of House      | ehold |          |
| irst Name | Middle  | Last Name          | Age   | Promote  |
| Theodore  | J       | Roosevelt          | 57    | Current  |
| Kermit    |         | Roosevelt          | 66    | Promote  |
| Alice     | 1       | Roosevelt          | 54    | Promote  |
| Edith     |         | Roosevelt          | 54    | OPromote |
| Quentin   |         | Roosevelt          | 9     | Inactive |
|           |         |                    |       |          |

56

### Family Members

## Family Members Info, Status & Searchable

- 1. If there are edits/changes to names, that can be done here.
- 2. Any Status beyond Inactive is not available on the Main tab and changes must be made here.
  - Permanent Inactive, someone who is likely not returning to a household
  - Deceased, instructions for single member households where the client has died can be found here.
  - Delete, if you have mistakenly created a household member
- 3. In the previous slide, we saw how a member can be promoted. But if you would still like to keep them actively searchable or make others easily found, this is the place to do so.
- 4. Deeper individual data points about each member are accessed by clicking the + sign.

### + 4 Show Additional Information fields for these Family Members

| First Name | Middle | Last Name | Suffix | Date of Birth<br>mm/dd/yyyy | Age | Age<br>Group         | Gender | Status                                                            | Searchable | Updated? |
|------------|--------|-----------|--------|-----------------------------|-----|----------------------|--------|-------------------------------------------------------------------|------------|----------|
| Theodore   | J      | Roosevelt | •      | 10/27/1958                  | 57  | 35 - 59              | ©F ®M  | нон 2                                                             | 3          |          |
| Kermit     |        | Roosevelt | •      | 01/01/1950                  | 66  | 65 - 84              | ⊖f ®m  | Active Onactive OPermanent Inactive ODeceased ODeceased           | ●Yes ○No   |          |
| Alice      |        | Roosevelt | •      | 10/31/1961                  | 54  | 35 - 59              | ●F ◎M  | Active Olactive OPermanent Inactive ODeceased ODeceased           | ●Yes ●No   |          |
| Edith      | -      | Roosevelt | •      | 08/06/1961                  | 54  | 35 - 59              | ●F ○M  | Active Olactive OPermanent Inactive ODeceased ODeceased ODeceased | ●Yes ○No   |          |
| Quentin    |        | Roosevelt | •      | 11/07/2007                  | 9   | 5 - <mark>1</mark> 7 | ©F ®M  | Active Olactive OPermanent Inactive ODeceased ODelete             |            |          |

### PANTRYTRAK

## **Family Members Additional Information**

Adding additional member level data points can be useful in pursuing grants, or just getting to the know the population you serve a little better. Like the additional household info, none of this is a requirement (unless mandated by your service territory) and should not serve as a barrier to service.

Please keep in mind that the input fields offered have not been arbitrarily chosen by the PantryTrak team. In fact, they are what has been made available on the current US Census.

If any single one of these category are of interest, it can be moved to the Main tab. Please contact your food bank, or the PantryTrak team to make this change.

| First Name                                          | Middle | Last Name   | Suffix                             | Date of Birth<br>mm/dd/yyyy | Age                  | Age<br>Group | Gender  | Status                         | Search | ible Updated |
|-----------------------------------------------------|--------|-------------|------------------------------------|-----------------------------|----------------------|--------------|---------|--------------------------------|--------|--------------|
| Theodore                                            | J      | Roosevelt   | •                                  | 10/27/1958                  | 57                   | 35 - 59      | ©F ®M   | нон                            |        |              |
| lace                                                | 1 1    | White       |                                    |                             | •                    |              | Optiona | I Note:                        |        |              |
| Ethnicity                                           |        | Please Choo | ose                                |                             |                      | •            | Optiona | I Note:                        |        |              |
| mmigrant or Refug                                   | lee    | Please Choo | ose                                | •                           |                      |              | Country | of Birth/Origin: United States | •      |              |
| Military Service                                    |        | Veteran     |                                    | •                           |                      |              | Served  | in Spanish-American War        |        |              |
| Education Level College - Master's degree           |        | •           | Optional Note:<br>Harvard Graduate |                             |                      |              |         |                                |        |              |
| Employment Status Retired 🔻                         |        | •           |                                    | Optiona<br>Former           | I Note:<br>President |              |         |                                |        |              |
| Health Insurance Status Military - VA Health Care 🔻 |        |             |                                    | Optiona                     | il Note:             |              |         |                                |        |              |

### - (hide Additional information)

**Family Members** 

# Finish Close, Save, Reload

If you've been curious up to this point about where the *save* button is in PantryTrak, well... there isn't one. What you may noticed along the way, is that every time a change is made in a field, a little green dot • appears somewhere on the screen. When you see that, your changes have been saved.

Along with saving, you also may have noticed that some changes aren't immediate. The truth is, behind scenes things have changed but will only appear to the user after clicking the substantiation. There aren't too many places where this is necessary, but as mentioned in the beginning, it is part of what helps keep the system so lean on bandwidth.

So, you've finished serving a client and/or updating their household information. Whether you're ready to move on to the next client or finish for the day, how do you leave the Family Service Screen? Two choices:

X

- Click the close window button at the top or bottom of the screen.
- Or just close the tab titled 'Service Visit Update.' Service Visit Update

DONE!

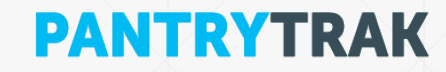

# PantryTrak 201

Home Screen Part 2

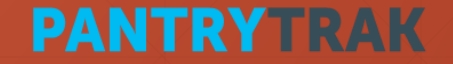

### **Service History Lookup History Lookup**

Service History Lookup

(to add NEW records, use the correct date from the list below, or use Quick Add) History Lookup

History Lookup offers the opportunity to view households and past services using the familiar search screen, but without creating service events when clicking on the head of household's name.

### Family History - Lookup a FAMILY and Find Most Recent Service Visit

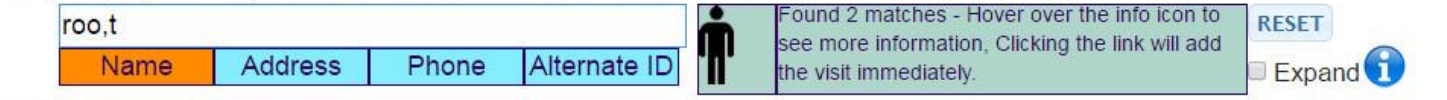

ADD NEW Family & Reservation

| Name                | Info | Address               | City, State       | Zip   | Last Served  | Phone        | Merge? |
|---------------------|------|-----------------------|-------------------|-------|--------------|--------------|--------|
| Roosevelt, TEDDY    | •    | 1600 PENNSYLVANIA AVE | Bedford Falls, PT | 88801 | 05/03/2017 💓 | 555-111-0000 | 0      |
| Roosevelt, Theodore | 0    | 20 SAGAMORE HILL RD   | Bedford Falls, PT | 88801 | 05/16/2017 🥩 | 555-111-0000 |        |

User Tips:

This QUICK FIND function is only designed to lookup Families that have already been SERVED at your pantry. It will take you to the last served record, but NOT let you create a new Reservation/Service Event for a family.

To create a new Reservation/Service Event please use QUICK ADD

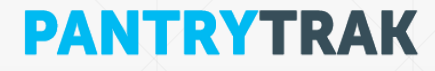

# **Privacy Policy Privacy Policy Posting**

PRIVACY POLICY

Privacy Policy Posting (recommended)

We have a Privacy Policy because it is the right way to protect our clients and their data

Also, to set guidelines for PantryTrak users and Food Bankers to know

What we can do with data

Privacy Policy

• What we can't do with data

Protects us, agencies, clients from inappropriate use of personal data

The policy is available in full via the link titled **Privacy Policy**.

But to help address questions, concerns as well as give clients a more leisurely opportunity to read the information, we <u>highly</u> recommend all agencies print and post the **Privacy Policy Posting** via the link on the Main Menu.

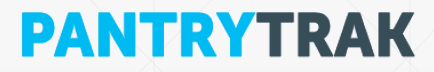

### Help Desk PT Help Desk

HELP DESK

Help Desk & Knowledge Base (ask for Help and find Answers about PantryTrak) PT Help Desk

Though we've covered a lot here, there's still so much more to learn! Many of the topics covered throughout this training are explored more thoroughly under articles inside the PT Help Desk.

Additionally, if you still cannot find an answer, please submit a ticket and the PantryTrak team should respond within 24-48 hours.

| PantryTrak > Help Desk                              | -   |  |
|-----------------------------------------------------|-----|--|
| Search help:                                        |     |  |
| Submit a ticket<br>Submit a w issue to a department |     |  |
| Knowledgebase                                       |     |  |
| » Top Knowledgebase articles:                       | ews |  |
| March 2015 Updates - Overview                       | 16  |  |
| B                                                   |     |  |

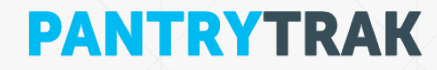

# PantryTrak 201

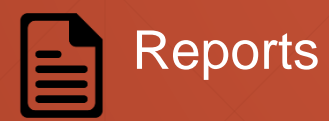

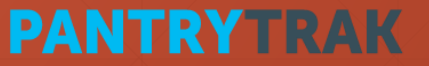

# **Reports Main Pantry Report**

REPORTS Agency Stats Report Main Pantry Report Include Produce Where does all of this information go? The work MAIN PANTRY REPORT you have done serving families and/or inputting (does NOT include Produce Markets & Perishables Only distributions) paper records aggregates under reports. By Location, by Month - 90 options To access, look under the Reports section on Main Menu. Demo Pantry - June - 2017 Demo Pantry May - 2017 Main Pantry Report, only pantry events Demo Pantry - April - 2017 3 Demo Pantry - March - 2017 Pantry service and Produce Events Demo Pantry - February - 2017 Demo Pantry - January - 2017 Once there, you will have two choices. Demo Pantry - December - 2016 If you only need to most recent month's stats, Demo Pantry - November - 2016 3. just click the respective month. Demo Pantry - October - 2016 By Event, by Month - 259 options For a more specific search of a certain date 4. or event try the other options below. By Location, by Year - 17 options

# **Reports Main Pantry Report**

Regardless of the time or criteria you would like to include, you will end up with a report that looks something like this.

For most that come here, the key stats you are responsible for providing for to your food bank can be found at the top of the page in the first few boxes.

### Food Pantry - Summary of Families Served

Report created for Dates: 2017-04-01 through 2017-04-30 for Location - MOF Kroger Pantry

| LOCAL AGENCY STATISTICAL REPORT           | A<br>With minor<br>children | B<br>Without minor<br>children | C<br>TOTALS<br>(Column A+B) |
|-------------------------------------------|-----------------------------|--------------------------------|-----------------------------|
| 1. Number of Households                   | 1282                        | 953                            | 2235                        |
| 2. Number of Seniors Served (age 60+)     | 223                         | 682                            | 905                         |
| 3. Number of Adults Served (18 - 59)      | 2724                        | 1160                           | 3884                        |
| 4. Number of Children Served (birth - 17) | 3274                        | 0                              | 3274                        |
| 5. TOTAL Number of People Served (2+3+4)  | 6221                        | 1842                           | 8063                        |

| Senior Citizen details                          | A<br>With senior<br>citizens | B<br>Without senior<br>citizens | C<br>TOTALS<br>(Column A+B) |
|-------------------------------------------------|------------------------------|---------------------------------|-----------------------------|
| 1. Number of Households                         | 700                          | 1535                            | 2235                        |
| 2. Seniors & Children ( Grandparent Households) | 20                           |                                 |                             |

### Duplicated Vs. Unduplicated

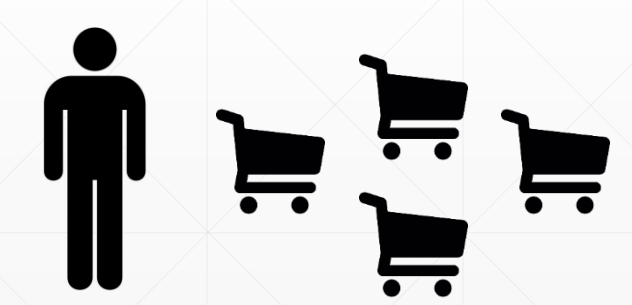

1 family makes 4 visits

- Un-duplicated count of 1
- Duplicated count of 4

| Family Statistics           | Un-Duplicated | All Service<br>Events<br>2235 |  |  |
|-----------------------------|---------------|-------------------------------|--|--|
| Households Served           | 1781          |                               |  |  |
| People Served               | 6370          | 8063                          |  |  |
| Average Visits per Family   |               | 1.25                          |  |  |
| Average Family Size         | 3.58          | 3.61                          |  |  |
| 1 - 3 Individuals in Family | 942 (53%)     | 1179 (53%)                    |  |  |
| 4 - 6 Individuals in Family | 682 (38%)     | 851 (38%)                     |  |  |
| 7+ Individuals in Family    | 157 (9%)      | 205 (9%)                      |  |  |
| Age Category Totals         |               |                               |  |  |
| Kids (0 - 17 years old)     | 2582 (41%)    | 3274 (41%)                    |  |  |
| Adults (18 - 59 years old)  | 3108 (49%)    | 3884 (48%)                    |  |  |
| Seniors (60+ years old)     | 680 (10%)     | 905 (11%)                     |  |  |
| Age Group Totals            |               |                               |  |  |
| 0 - 4 years old             | 646           | 805                           |  |  |
| 5 - 17 years old            | 1936          | 2469                          |  |  |
| 18 - 24 years old           | 616           | 773                           |  |  |
| 25 - 34 years old           | 761           | 956                           |  |  |
| 35 - 59 years old           | 1731          | 2155                          |  |  |
| 60 - 64 years old           | 240           | 321                           |  |  |
| 65 - 84 years old           | 422           | 563                           |  |  |
| 85+ years old               | 18            | 21                            |  |  |

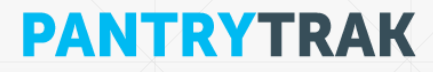

## **Reports Main Pantry Report**

The rest of this report covers demographics, geography, service totals and frequency distribution.

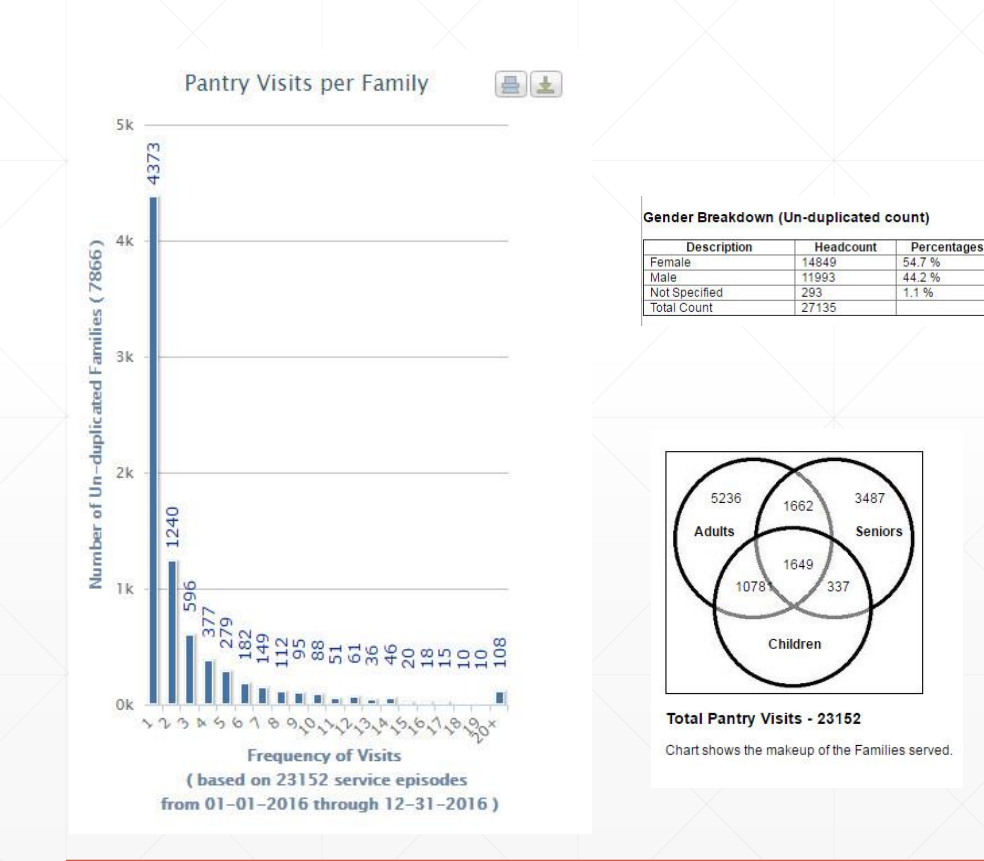

| Race                             | Headcount |
|----------------------------------|-----------|
| Not specified                    | 25342     |
| White                            | 835       |
| Black or African American        | 715       |
| American Indian or Alaska Native | 14        |
| Asian                            | 7         |
| Asian Indian                     | 2         |
| Chinese                          | 36        |
| Korean                           | 1         |
| Other Race                       | 42        |
| Other Asian                      | 22        |
| Other Pacific Islander           | 1         |
| Multi Racial - Not Specified     | 82        |
| Declined to Answer               | 36        |
| Totals:                          | 27135     |

| L. CHING & C                                | neurouni |
|---------------------------------------------|----------|
| Not specified                               | 25947    |
| Vot of Hispanic, Latino, or Spanish<br>igin | 1113     |
| Hispanic, Latino, or Spanish origin         | 10       |
| dexican, Mexican Am., Chicano               | 13       |
| Puerto Rican origin                         | 8        |
| Cuban origin                                | 5        |
| Other Hispanic, Latino, or Spanish<br>Igin  | 37       |
| Declined to Answer                          | 2        |
| otals:                                      | 27135    |

#### emographics - MILITARY SERVICE

| Military Status      | Headcount |
|----------------------|-----------|
| ot specified         | 26345     |
| iteran               | 49        |
| tive Duty / Reserves | 5         |
| D                    | 732       |
| onitiknow            | 3         |
| efer not to answer   | 1         |
| tals;                | 27135     |

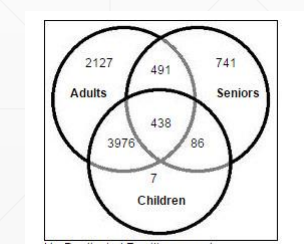

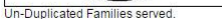

| Education Status                                  | Headcoun |
|---------------------------------------------------|----------|
| Not specified                                     | 26821    |
| No schooling completed                            | 22       |
| Elementary (Grades 1-5)                           | 28       |
| Middle School (Grades 6-8)                        | 20       |
| High School (Grades 9-12) - No Diploma            | 75       |
| High School Graduate - Diploma                    | 76       |
| High School Graduate - GED                        | 12       |
| Trade school or Professional Certification        | 2        |
| Some College - No Degree                          | 42       |
| College - Associate's degree                      | 11       |
| College - Bachelor's degree                       | 12       |
| College - Master's degree                         | 1        |
| Professional degree beyond a Bachelor's<br>degree | 2        |
| Don't Know                                        | 10       |
| Prefer not to answer                              | 1        |
| Totale                                            | 27125    |

#### Demographics - EMPLOYMENT STATUS

Employment Status mployed - Full Time mployed - Part Time tudent / Are in Schoo re disabled or in po Are a caretaker for another person refer not to answer

emographics - HEALTH INSURANCE STATUS

Health Insurance Status

specifier

nsurance

mployer rivately Purchased

Medicaid Military - VA Health Care Other Type of Health Care

#### Families People Meals Pounds Pieces Dollars Service Summary Served Served Provided Distributed Distributed )istributed( 0.00 1 12 0.00 0.00 Pantry - Choice - 4 day 5 18247 61798 926970 0.00 0.00 0.00 Pantry - Choice - 5 day how 0.00 0.00 0.00 18 1 1 Pantry - Choice - 6 day 5 3448 11983 11983 0.00 0.00 0.00 Special - Perishables only 0.00 3 3 0.00 0.00 Produce /Mobile Market 10 90 0.00 0.00 0.00 1 Pantry - Choice - 1day 5 1 3 72 0.00 0.00 0.00 Pantry - Choice - 8 day 5 2 2 0.00 0.00 0.00 1 Rx - Produce 1450 5016 5016 0.00 0.00 0.00 Produce Market 1 6 252 0.00 0.00 0.00 Pantry - Choice - 14 day 🛛 🚝 Summary of all Services 23152 78823 944418 0 0 0 Key Stats Total Types of Services Provided 944418 Total Meals Provided Average Meals per Perso 11.98

#### **COUNTIES SERVED - 25**

| None         29           Don't Know         9           Friefer not to answer         1           ACA - State or Federal Marketplace         2           Totals:         27135 |              |            | COUNTIE   | ES SERVED - 25 |           |                 |
|----------------------------------------------------------------------------------------------------|--------------|------------|-----------|----------------|-----------|-----------------|
|                                                                                                    | ZIP CODES SE | RVED       | -         |                | leadcount | County Fips     |
|                                                                                                    |              |            |           |                |           | *Not Specified* |
|                                                                                                    | Zip Code     | Households | Headcount | City           |           | 39049           |
|                                                                                                    | 09021        | 4 4        | 1         | BELLMAWR       |           |                 |
| Reason for Assistance                                                                                                    |              |            |           | STAUNTON       |           | 39049           |
|                                                                                                    |              |            | 15        | BLACKLICK      |           | 39035           |
| Reason Description                                                                                                    | Households   | Headcount  |           | BUCKEYE LAKE   |           | 39041           |
| Not specified                                                                                                    | 22498        | 76622      |           | CENTERBURG     | 1         | 39045           |
| Working - Not making enough                                                                                                    | 54           | 250        |           | DELAWARE       |           | 39047           |
| Unemployed                                                                                                    | 180          | 601        |           | DUBLIN         | 251       | 39049           |
| Social Security                                                                                                    | 129          | 366        |           | DUBLIN         |           | 39053           |
| Reduced Social Security                                                                                                    | 9            | 24         |           | GRANVILLE      |           | 39061           |
| Reduced Public Assistance                                                                                                    | 2            | 4          |           | HEBRON         |           | 39073           |
| Working - Not making enough - Part                                                                                                    | 46           | 149        | 3         | HILLIARD       |           | 30070           |
| Time                                                                                                    | 40           | 145        |           | HOWARD         |           | 20092           |
| Working - Not making enough - Full                                                                                                    | 19           | 81         |           | LEWIS CENTER   |           | 20000           |
| Time                                                                                                    |              |            | _         | MARYSVILLE     | 2         | 39009           |
| SNAP/Food Stamps Reduced                                                                                                    | 57           | 246        |           | NEW ALBANY     | 2         | 39097           |
| Utility Cut Off                                                                                                    | 42           | 124        |           | NEWARK         | 5         | 39129           |
| Medical Bills                                                                                                    | 42           | 114        |           | HEATH          |           | 39131           |
| Other                                                                                                    | 45           | 128        |           | PATASKALA      |           |                 |
| Major Car Repair                                                                                                    | 13           | 30         |           |                |           |                 |
| Working - Reduced Hours                                                                                                    | 16           | 84         |           |                |           |                 |
| Totals:                                                                                                    | 23152        | 78823      |           |                |           |                 |

### **PANTRYTRAK**

# PantryTrak 301

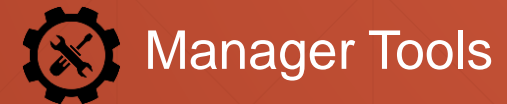

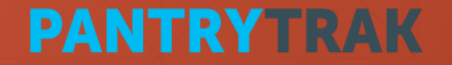

# **Reports Analysis & Learning Center**

REPORTS

Agency Stats Report

Analysis & Learning Center

The Analysis & Learning Center is where you can access specialized reports on the service your agency does. While you can access basic reporting on your agency via the Main Pantry Report, the Analysis & Learning Center offers the opportunity to specify exactly which types of data you want to see, to include the date range in which you would like to search.

Many reports in this section started as a request for information from food banks and agencies. So, if there is piece of data you have put into PantryTrak but can't seemed to find an easy way to pull out, look for it here! And if you still can't find it, reach out to your food bank or the PantryTrak support team.

FYI, because of the ability to export all the information about the families you serve ALC reports are only available to Directors, Managers and Assistant Managers of agencies.

To access look under Reports section on Main Menu, and click Analysis & Learning Center

Have a question? Find an Answer!

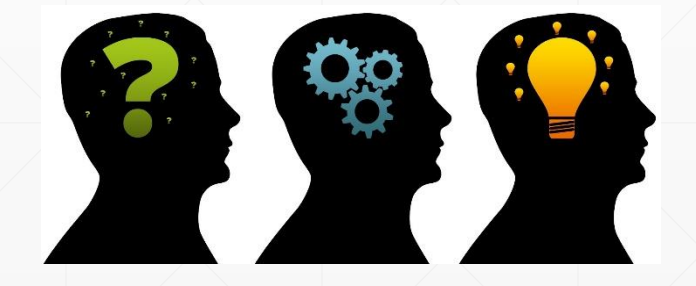

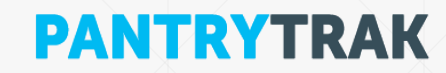

# **Reports Analysis & Learning Center**

It is best to start by scrolling down the page to see what's available. However, if you have something more specific in mind, there are few ways to find what you are looking for.

- 1. If you already know what you're looking for, try the search box.
- 2. Want to see what's been recently added or sort by name? Click the triangles in the column headers

Analysis and Learning Center

### Analysis & Learning Center (ALC)

Reports and Insights into your data

A place where agencies ask questions and they are answered, learning is aggregated for all to share.

Reports Added in the last 60 days are Highlighted in Yellow

Show 100 v entries

| lies                                       |                                                                                                    |                                          |                              | Search.         |
|--------------------------------------------|----------------------------------------------------------------------------------------------------|------------------------------------------|------------------------------|-----------------|
| Report Name                                | Description                                                                                                    | Report<br>Subtype                        | Input Fields                 | ♦ Date<br>Added |
| Service Focused Dimensions and<br>Measures | A data export of dimensions and measures that can be loaded into Tableau to derive many insights.                                    | <u>Tableau Ready</u><br><u>Data Sets</u> | Start Date, End Date         | 2016/10/31      |
| Zip Code Summary Information               | A list of zip codes, duplicated counts of service, and un duplicated counts of<br>households, individuals, and different age groups. | Zip Code/Mailing<br>City                 | Event, Start Date, End Date] | 2016/01/25      |

### PANTRYTRAK

### **Manager Tools E-Signature Audit**

Manager Tools

eSignature Audit

Removing the burden of paper record keeping has been the key to the growth of PantryTrak in saving agencies time while improving our ability to be compliant. While PantryTrak does not completely solve compliance issues, it does solve some of the more basic ones, while creating an audit trail to honestly and accurately represent what we have and have not recorded through the system.

To that end, PantryTrak has an e-signature audit report so that an agency manager can examine their pantry's signatures to determine if they have missed anything.

- To access, look under the Manager Tools section on Main Menu, and click eSignature Audit Report
- This will take you to a screen that looks similar to your reports. You can then click on the month you would like to
  examine. If you would like more specific options, they are below the standard by location, by month option.

| By Location, by Month - 90 options |  |
|------------------------------------|--|
|                                    |  |
| Demo Pantry - June - 2017          |  |
| Demo Pantry - May 2017             |  |
| Demo Pantry - April- 2017          |  |
| Demo Pantry - March - 2017         |  |

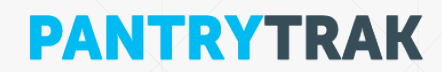

# **Manager Tools E-Signature Audit**

 When you click on a month, it will take you to a list of services you have provided, broken into two sections: Services with e-signatures, and services without e-signatures. The example of the first section is below.

#### E-Signature Audit list for 05/01/2017 through 05/31/2017 , Demo Pantry

There are 94 service records that were found for this report that have an eSignature

| Date of<br>Service | Service<br>Visit # | Head of<br>Household | Address<br>City, Zip                     | Phone            | Kids,<br>Adults,<br>Seniors,<br>Total | Service<br>Received        | Form<br>Type | Signed By             | Signature<br>Initials | Household<br>Position  | Income<br>Limits | Signed<br>on:              |
|--------------------|--------------------|----------------------|------------------------------------------|------------------|---------------------------------------|----------------------------|--------------|-----------------------|-----------------------|------------------------|------------------|----------------------------|
| 2017-<br>05-06     | <u>830471</u>      | 88801, Elmer         | 32 Main St<br>Bedford Falls 88801        | 937-354-<br>6877 | 0 + 1 + 1 = 2                         | Pantry - Choice -<br>3 day | 26           | 88801, Elmer<br>Steve | SE                    | head of household      | 32039 2669 616   | 2017-<br>05-06<br>08:41:43 |
| 2017-<br>05-05     | 830464             | Allemond,<br>Leonce  | 1059 Patin Street<br>BREAUX BRIDGE 70517 | 337-228-<br>2408 | 0 + 0 + 2 = 2                         | Pantry - Choice -<br>3 day | 26           | Allemond,<br>Leonce J | LA                    | head of household      | 32039 2669 616   | 2017-<br>05-05<br>15:08:19 |
| 2017-<br>05-12     | <u>830576</u>      | Berry, Betty         | 619 CEREAL RD<br>Cabot Cove 88702        | 302-589-<br>6188 | 2 + 2 + 1 = 5                         | CSFP                       | 29           | Berry, Betty          | BBB                   | member of<br>household | II               | 2017-<br>05-12<br>11:11:45 |

 After you go through the section for services with e-signatures, you will arrive at the section for services without e-signatures. All services you provided without e-signatures will be listed here regardless of the type of service.

| Date of<br>Service | Reservation# | Signature Status  | Kids,<br>Adults,<br>Seniors,<br>Total |       | Service<br>Received     |  |
|--------------------|--------------|-------------------|---------------------------------------|-------|-------------------------|--|
| 2017-05-03         | 830635       | Signed Paper Form |                                       | + + = | Pantry - Choice - 3 day |  |
| 2017-05-07         | 830477       | Signed Paper Form | 0                                     | + + = | Pantry - Choice - 3 day |  |

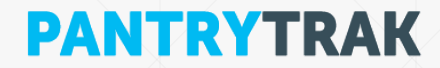
## Index

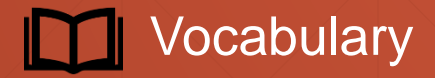

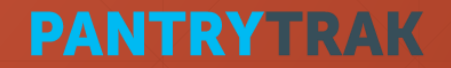

**Event** | An event in PantryTrak are all the programs an agency maintains. It's also the first choice to be made when serving families.

Below shows how to identify what Event you are under on throughout the system.

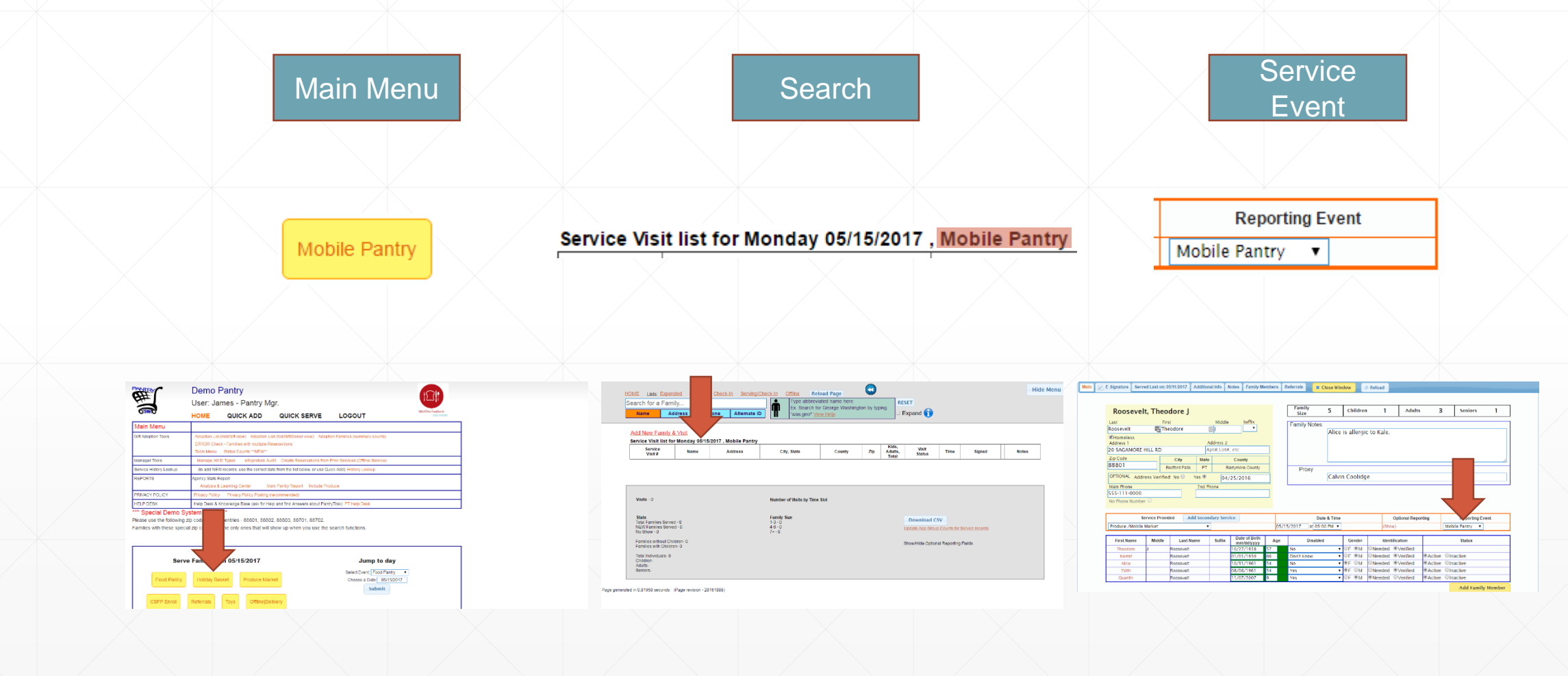

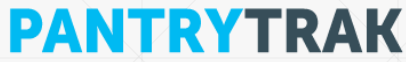

Service Event | A Service Event, as you might guess, is part of an Event. Simply, it is the services provided under a particular program, or Event. In the real world, a Service Event would be the documentation associated with a visit to receive service/assistance.

In PantryTrak, Service Events are used interchangeably with the word Reservations, as every Service Event begins with the status of Reserved.

Below shows how to identify Service Events throughout the system.

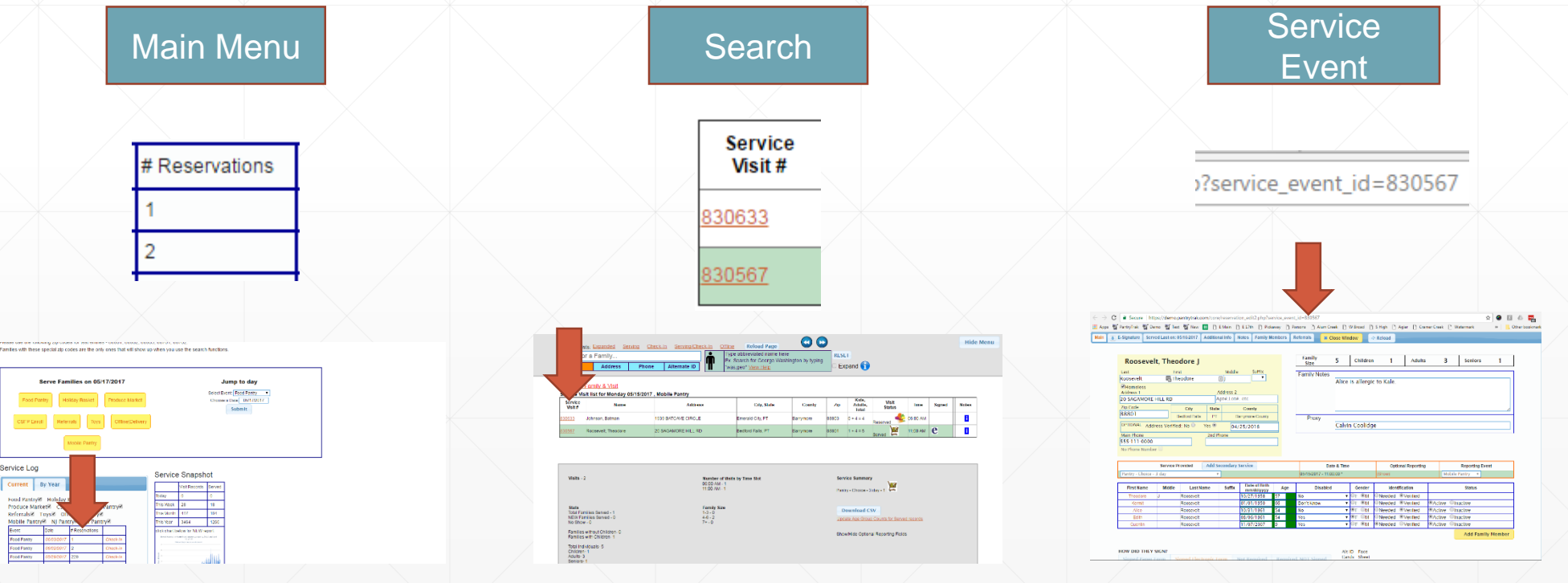

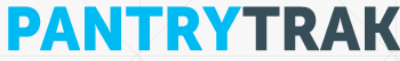

**Status** | descriptor for the current state of a service event.

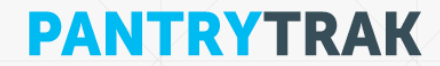

- Feel free to practice or continue training in PantryTrak Demo with username and password supplied during your training.
- If you have any questions about PantryTrak, feel free to contact your local Foodbank for assistance.
- Remember, don't panic if you make a mistake in PantryTrak, most things can be corrected.

## Wrap-Up

**Final Thoughts**